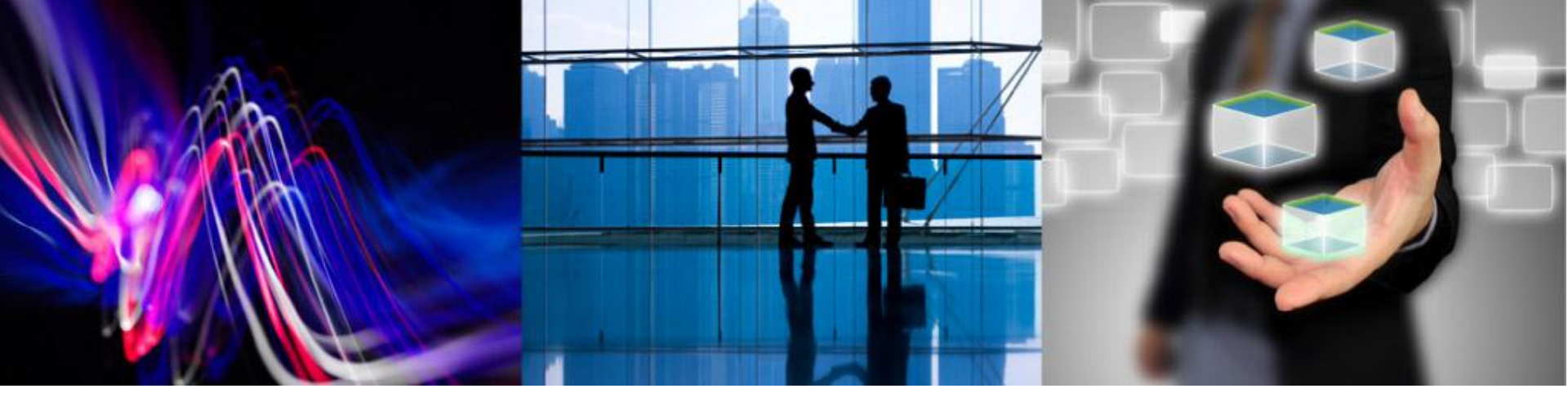

### Android でのMagic RIA

はじめの一歩

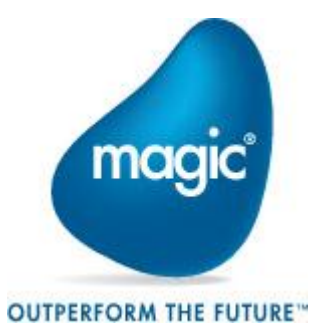

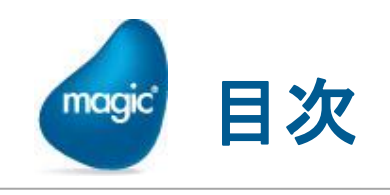

- ≗ 目的と前提条件
- 🖭 Hello Magic プログラム
- 🖭 Android RIAプログラムの特性
- 🖭 カスタムモジュールの作成
- ≗ 付録

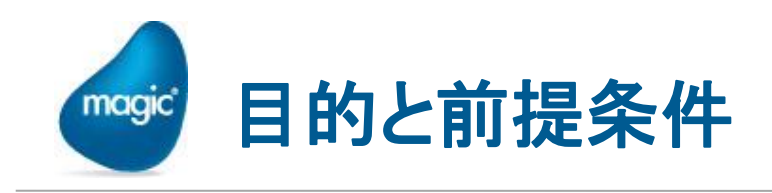

- 目的: Magic xpa 2.2 を使った、Android RIA プログラム開発の基本 を理解することが目的です。
- 環境的な前提条件としては:
  - Windows PC上に、Magic xpa 2.2 Enterprise Studio (あるいは 体験版) をインストールしてあること。
  - Android デバイスを所有していて、テストに使えること。
     ※ Android SDKのエミュレータでも可能です。
  - Magic xpa Studio のあるPCへ、Androidからネットワーク接続できること。
- · 読者のスキルの前提条件としては:
  - Magic xpa 2.2 (あるいは uniPaaS V1Plus) で、Windows RIA シ ステムを作成した経験があること。
  - Androidアプリの開発経験は前提としません。(経験あればもっと 良い)

※ サポートしているWindowsバージョン、Androidバージョン等については、 弊社HPを参照してください。 http://devnet.magicsoftware.co.jp/magicxpa/magicxpa2/dbmsmagicxpa2/

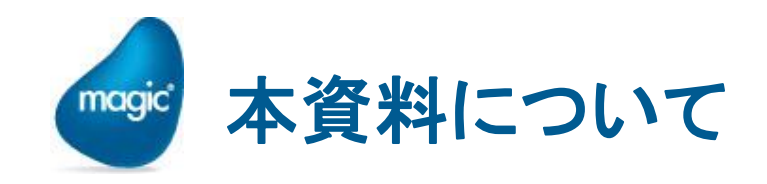

- \*本書は、製品添付「モバイルRIA開発者ガイド」をもとに、基本 的なことだけを抜き出し、ステップバイステップで実行できるよう に編集したものです。
- ・「モバイルRIA開発者ガイド」は、モバイル RIA (Android, iOS 共に)に固有な技術情報を包括的にまとめてあり、本書に掲載 されていない詳しい情報も多くありますので、モバイルRIA開発 に先立ち、そちらもご一読ください。

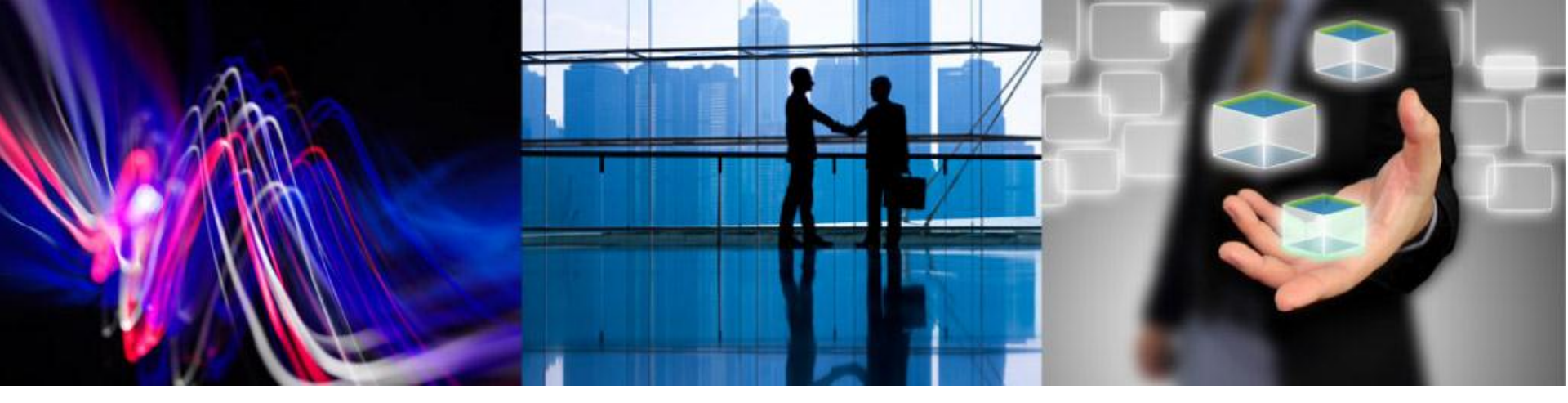

### Hello Magic プログラム

何はともあれ、まずは最も簡単なプログラムを例に

#### 取って、Android RIAを動かしてみましょう

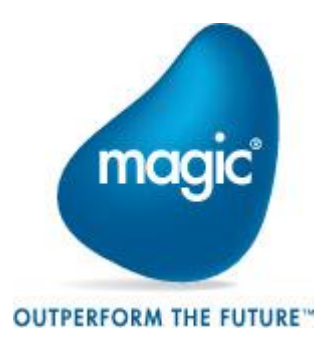

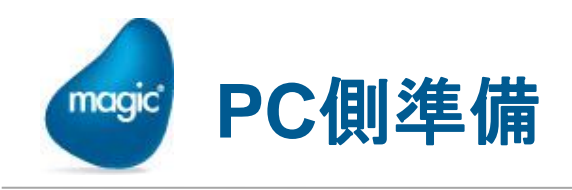

Android デバイス上で実行する前に、まずPC上での準備をしておきましょう。

- 1. Magic xpa Enterprise Studio をインストールします(説明省略)
- 2. Pervasive PSQL をインストールします (説明省略)
- 3. RIAサンプルプログラム Hello Magic を作成します。
- 4. Windows RIAで動作確認します。

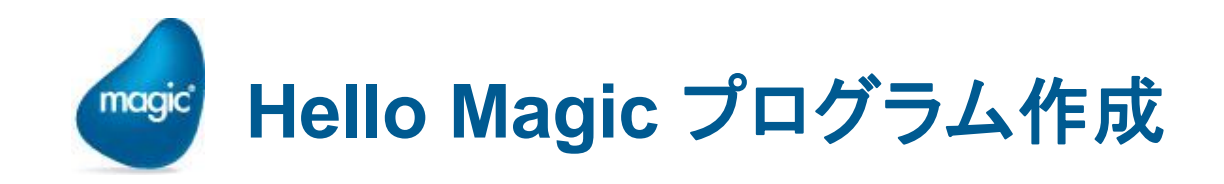

Android RIA アプリケーションも、Windows RIAと同じようにして作成します。

- 1. Hello プロジェクト作成
- 2. Hello Magic プログラム作成 (公開名hello)
  - 2 変数表示のみのタスク
  - ※「外部」にチェックを入れるのを忘れないように

| 詳細<br>う | プロジェクト名と場所を指定してく<br>プロジェクト名と同じ名前のフォルダ;<br>バージョン管理に新しいプロジェクト                           | ださい.<br>が指定された場<br>を登録 <del>する場合</del> | 朝前に作成さ<br>計ま、チェック市* | れます.<br>ックスをチェック! | してください。                                                  |             |
|---------|---------------------------------------------------------------------------------------|----------------------------------------|---------------------|-------------------|----------------------------------------------------------|-------------|
|         | ጋ°ውን`ェሳኑ名:                                                                            |                                        | 110)                |                   |                                                          |             |
|         | u-лиファイルフォルダ:                                                                         | C:4                                    | ¥Program Fi         | les¥Magic:        | <pa¥studio 2.<="" td=""><td>2¥Projects¥</td></pa¥studio> | 2¥Projects¥ |
|         | □バージョン管理データベースに新規                                                                     | .プロジェクトを作ҕ                             | 成します                |                   |                                                          |             |
|         | フロクラムリホジトリ                                                                            | )                                      |                     |                   |                                                          |             |
|         | <ul> <li>プロクラムリホジトリ</li> <li># 名前</li> </ul>                                          | )<br>Dallýš                            | 公開名                 | 外部                | 最終更                                                      |             |
|         | <ul> <li>プログラムリボジトリ</li> <li>単 名前</li> <li>ダインプログラム</li> <li>2 Hello Magic</li> </ul> | у<br>7#И\$*<br>Ца                      | 公開名<br>hello        | 外部                | 最終更<br>2013/02                                           |             |

| 🥑 タスク特性:       | 🥑 奶特性: 2 - Hello Magic                                                                                            |             |            |  |  |  |  |
|----------------|----------------------------------------------------------------------------------------------------|-------------|------------|--|--|--|--|
| 汎用( <u>G</u> ) | 汎用( <u>G</u> ) 動作( <u>B</u> ) インタフェース( <u>I</u> ) ディータ( <u>D</u> ) オフ <sup>・</sup> ション( <u>0</u> ) 拡張( <u>A</u> ) |             |            |  |  |  |  |
| タスクリ           | 青報                                                                                                    |             |            |  |  |  |  |
| <u> </u>       | 奴功名:                                                                                                    | Hello Magic |            |  |  |  |  |
| <b>~~</b> 2    | \$\$\$\$\${                                                                                                    | 0=9-5757721 | 📝 インタラクティブ |  |  |  |  |
|                | 初期モード:                                                                                                    | M=1修正       | : 元        |  |  |  |  |
|                | 奴姚了条件:                                                                                                    | No          |            |  |  |  |  |
|                | チェック坤寺期:                                                                                                    | B=前置        |            |  |  |  |  |
|                | 戻り値:                                                                                                    | 0           |            |  |  |  |  |
|                | 選択テーブル:                                                                                                    | No          |            |  |  |  |  |
|                | 57540Ht .                                                                                                    | la l        |            |  |  |  |  |

| 🜙 १८७ २ - Hello Magic |          |   |           |          |             |
|-----------------------|----------|---|-----------|----------|-------------|
| データビュ                 | ユー ロジック  | ク | フォーム      |          |             |
| 1                     | M=メインソーン | 0 | メインソース未定義 | インデットロ   |             |
| 2                     | V=変数     | 1 | Hello     | A=文字 10  | 代入1 'Magic' |
| 2                     | VF 36CBX |   | Hello     | AF 又子 10 | 177AI Magic |

フォームエディッタ

| 🖳 Hello Magic 📃 💌 |            |  |  |  |
|-------------------|------------|--|--|--|
| Hello:            | xxxxxxxxxx |  |  |  |
|                   |            |  |  |  |
|                   |            |  |  |  |
|                   |            |  |  |  |
|                   |            |  |  |  |
|                   |            |  |  |  |
|                   |            |  |  |  |
|                   |            |  |  |  |
|                   |            |  |  |  |
|                   |            |  |  |  |

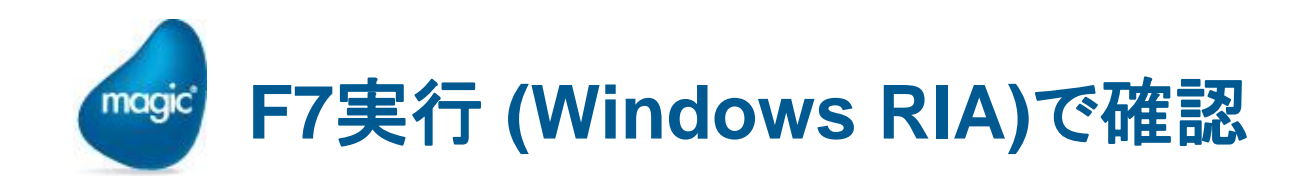

- Studio プログラムリポジトリから、F7 でテ スト実行してみます。
- Magicが正しくインストールされていれば、
   問題なく実行されるはずです。
- ここで何らかのエラーが出るようであれば、 Android に進む前に、エラーを解決してお いてください。

| F7実行 |  |
|------|--|
|------|--|

| 🥑 Hello Magic | × |
|---------------|---|
| Hello: Magic  |   |
|               |   |
|               |   |
|               |   |
|               |   |

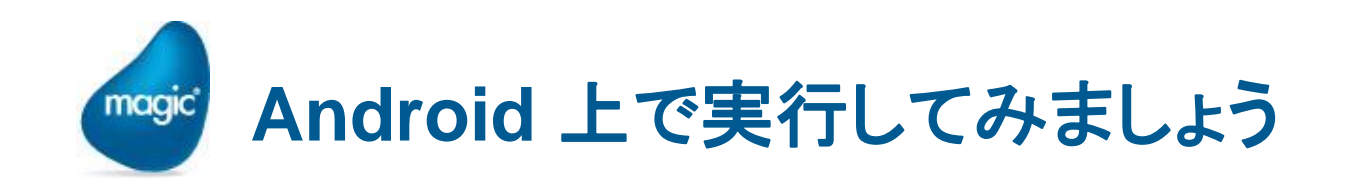

- Windows RIAで実行を確認したら、いよいよ Android 上で実行してみましょう。
- ・ 手順は、大きく分けて、以下のようになります:
  - 1. Androidモジュールをインストールします。
  - 2. DevProps.txt を編集、Webサーバ上に置きます。
  - 3. RIAサーバを待機状態にしておきます。
  - 4. Androidモジュールを起動します。

→これで動くはず!!

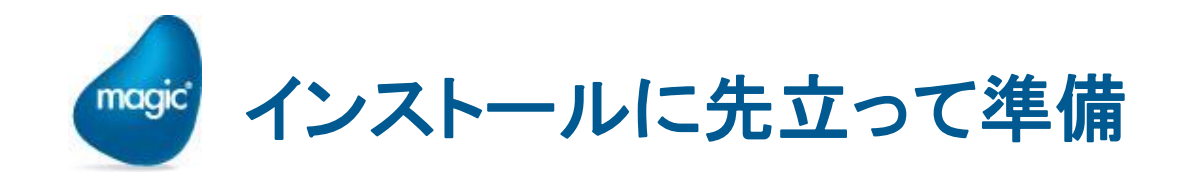

- Androidのデフォルトの設定では、Google Play からダウンロードしたアプリしかインストールできないようになっています。(エラーが出ます)
- Magic のRIAモジュールをインストールするには、この制限を解除しておく必要があります。
   ※ インストール時にだけ解除して、インストール後には元に戻して良いです。

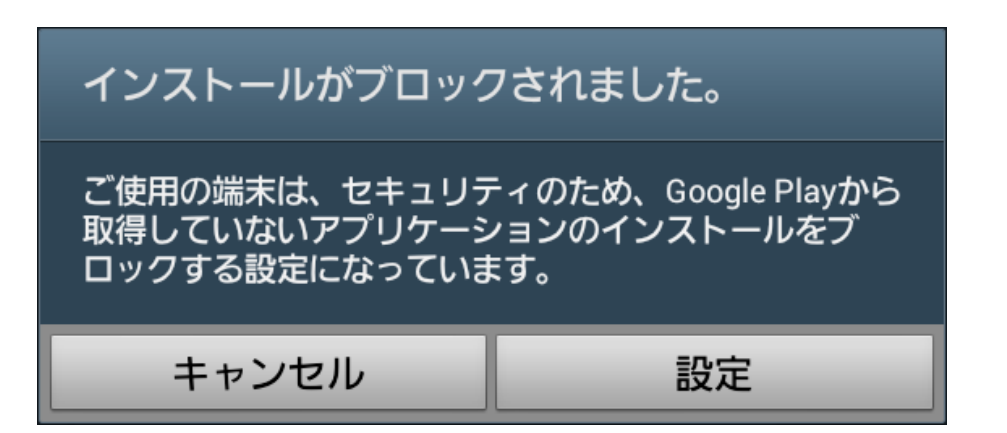

## で アプリインストール制限を解除するには

- Android の「設定」→ セキュリティ
   → 提供元不明のアプリ にチェック を入れます。
   これで解除されます。
- 11 制限をもとに戻すには、このチェックを外します。

| Ô    | 股定                      |                                     |
|------|-------------------------|-------------------------------------|
| 1    | 省電力モード                  | And the state                       |
| -    |                         |                                     |
|      | ストレージ                   | 端末捜索                                |
|      | バッテリー                   | SIM変更アラート<br>SIMカードが空東された場合は、SMSを送日 |
| ::   | アプリケーション                | アラートメッセージの受信者                       |
| バー   | ソナル                     | SIM変更アラートメッセージの受信者を追加ま              |
| Ø    | ドコモサービス                 | リモートコントロール                          |
| -    | ホーム選択                   | 端末のロック、追跡、データの削除を遠隔 🗹<br>操作         |
| 0    | アカウントと同期                | SamsungDive Webページ                  |
| 0    | 位置情報サービス                | SIMカードロック                           |
|      | LI III III III III IIII | SIMカードロックを設定                        |
| H    | セキュリティ                  | バスワード                               |
| A    | 言語と文字、力                 | パスワードを表示 🛛 🗹                        |
| 9    | バックアップといっ               | デバイス管理                              |
|      | = /                     | デバイス管理機能                            |
| シス   | 74                      | テバイス管理機能を表示または無効にする                 |
|      | ドック設定                   | 提供元不明のアプリ<br>提供元不明のアプリケーションのインス     |
| Y    | 日付と時刻                   | トールを許可                              |
| ALC. | 7 45 4#05               | 認証情報ストレージ                           |
| v    | ユーサー補助                  | 信頼できる認証情報<br>信頼できるCAIE印度を表示         |
|      | モーション                   | ストレージからインストール                       |
| {}   | 開発者向けオプション              | ユーザーメモリ(本体)から証明書をインス<br>トール         |
| i    | 端末情報                    | <b>証明書を消去</b><br>全ての証明書を削除          |
| Ð    | <b>今日</b> 第             | ^ * ☎ 17:18 🖓 ⊿ 🙆                   |

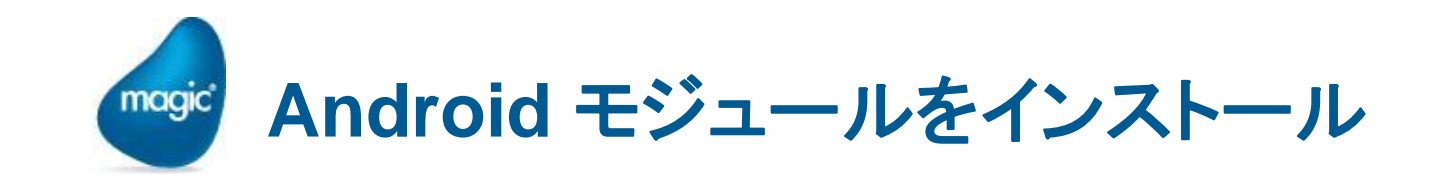

 Magic xpa の Android RIA 用のモジュールは、 RIAModules¥Android¥ MyApp.apk にあります。

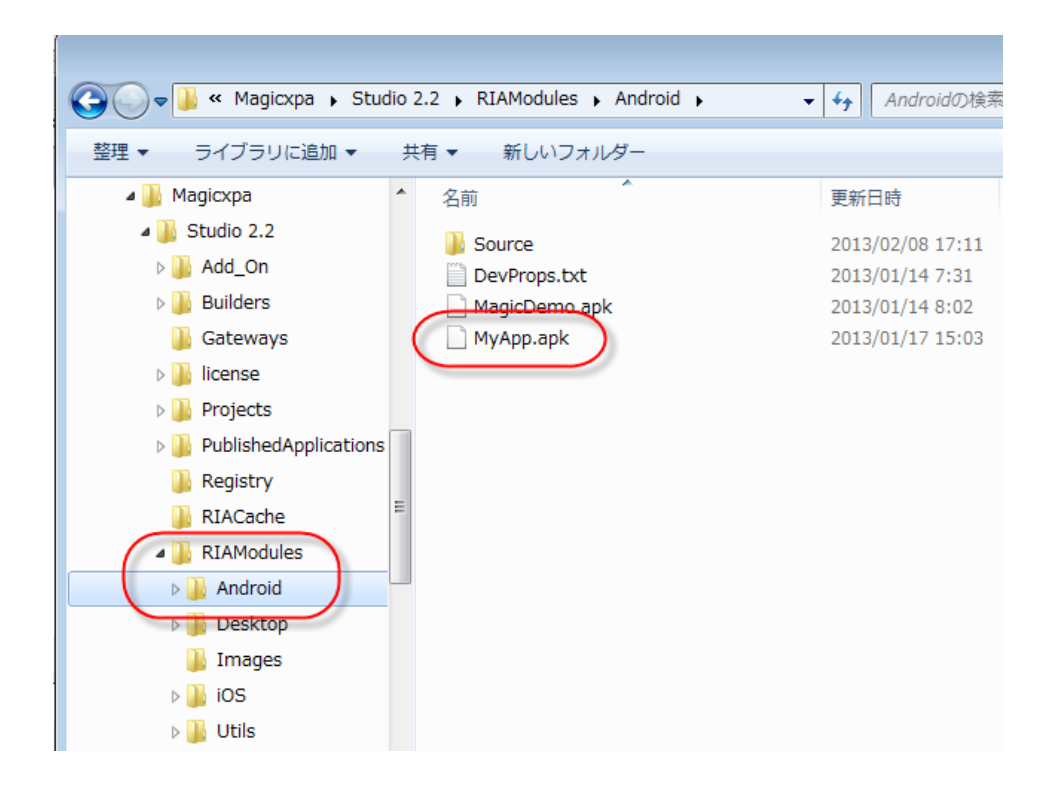

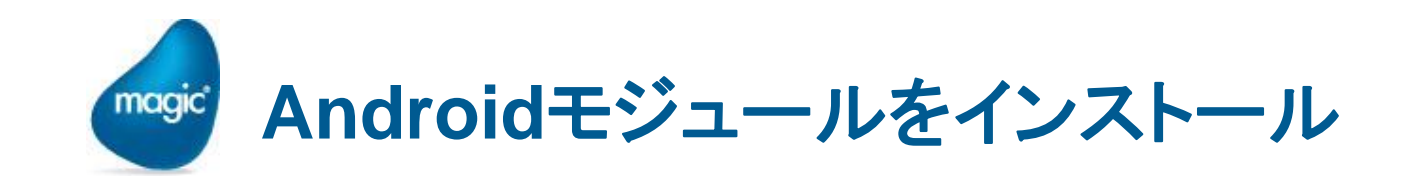

- アプリ MyApp.apk をAndroid デバイスにコピーします。
   ※ファイルをコピーするには、次のいずれかの方法によります。
  - Webサーバからダウンロード (IISのMIME設定必要 → 付録参照)
  - 🤋 マイクロSD
  - ≗ USB接続
  - ゚ メール
  - 🤋 クラウドファイル共有サービス
- 2. MyApp.apk をダブルクリックします。 → モジュールがインストールされます。

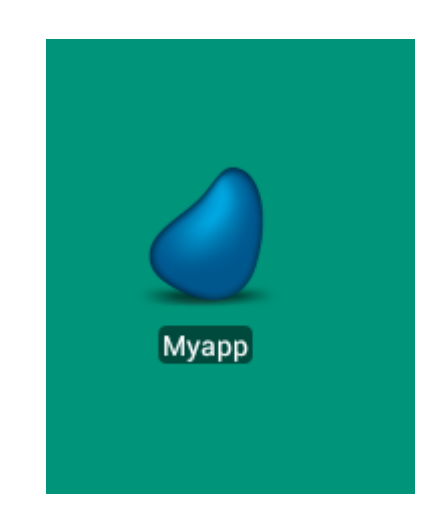

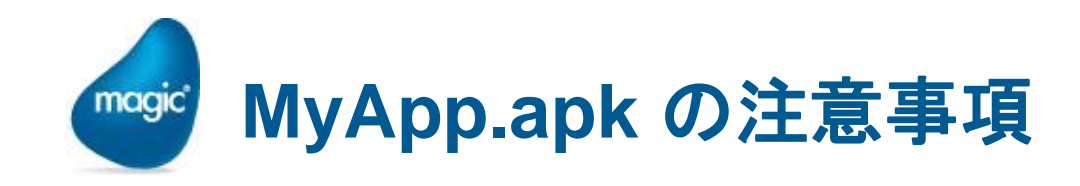

- 添付 MyApp.apk は、開発時動作確認用の暫定モジュールです。
- ・実運用時には、MyApp.apk は使わず、アプリケーション用にカ スタマイズしたモジュールをビルドして利用します。
- <sup>•</sup> カスタマイズの項目と方法 → 別冊で説明。

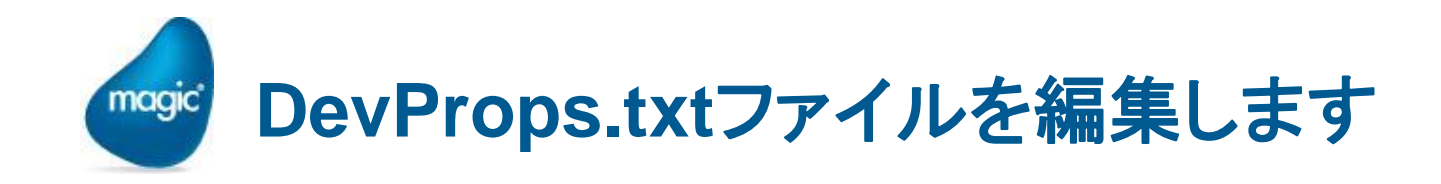

- DevProps.txtは、実行しようとするMobile RIA アプリケーション について、サーバ側情報を定義したファイルです。
- C:¥InetPub¥wwwroot¥DevProps.txt に、以下のような内容で ファイルを作成します。

※ サーバ構成/プロジェクト名/公開プログラム名に合わせて、設定 を変更してください。

```
<properties>
<property key="protocol" val="http"/>
<property key="server" val="MGSTUDIO"/>
<property key="requester" val="Magic22Scripts/MGrqispi.dll"/>
<property key="appname" val="hello"/>
<property key="prgname" val="hello"/>
</properties>
```

# (補足) DevProps.txt という名前について

- DevProps.txt という名前は、任意に変更して構いません。
- ・以下では、DevProps.txtという名前を前提に説明します。異なる名前にした場合には、それに応じて変更してください。
- 拡張子は .txt のままにしておくのが無難です。

※拡張子を変えると、IISのセキュリティ機能に引っかかることがあります。

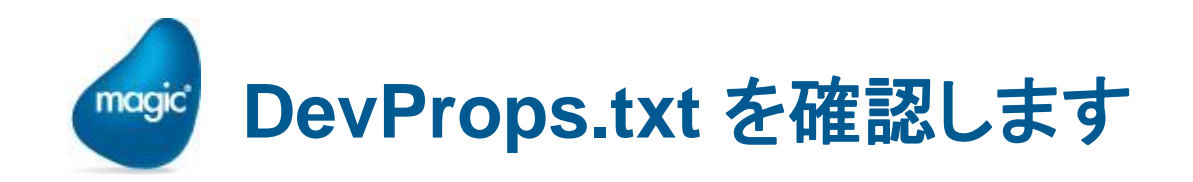

- Webサーバでアクセスできることを確認してください。
- 例:ファイルが
   C:¥InetPub¥wwwroot¥DevProps.txt
   に置いてあれば、URL は
   http://MGSTUDIO/DevProps.txt
   となります。
- Webブラウザから、このURLを指定して、DevProps.txtの内 容が正しく表示されることを確認します。
- ※ この URL は、RIAクライアント起動時にアクセスします

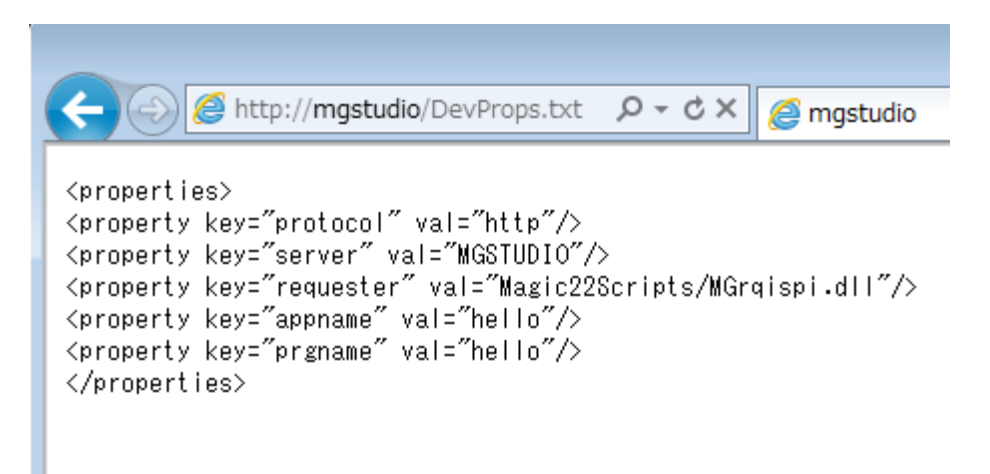

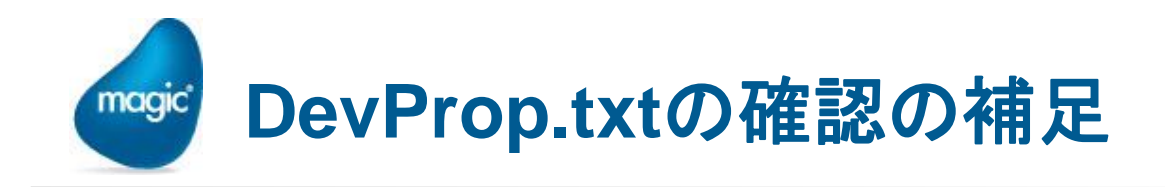

- DevProps.txt は、PC上のWebブラウザだけでなく、Androidデ バイス上でのWebブラウザからも行なってみてください。
- (経験上) Androidでは、LAN上のホスト名解決ができないこと があるようです。その場合には、「サーバが見つからない」という ようなエラーとなります。
- もし、Windows PC上のWebブラウザではOKなのに、Android のWebブラウザでダメならば、Windows PCのホスト名 (MGSTUDIO)を数字のIPアドレス (例:192.168.1.8 とか。 ネットワーク環境により違います)に変えてみてください。

※ その場合には、DevProps.txt 内のホスト名も、IPアドレスに変えてください。

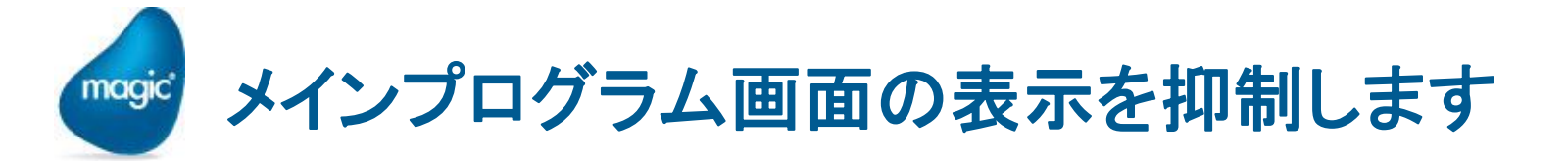

- サーバを待機状態にしておく 前に、一点、プロジェクトを修 正します。
- メインプログラム → タスク特
   性 → インターフェース タブ →
   ウィンドウ表示を No に設定します。

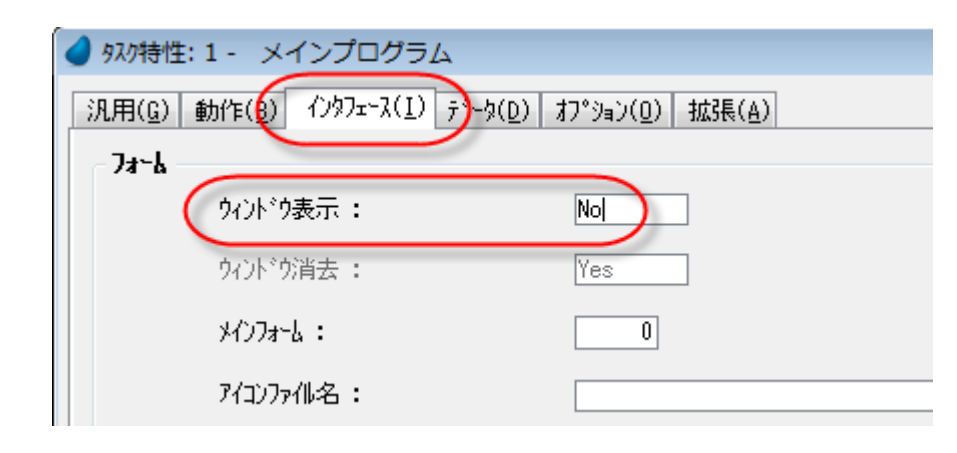

これにより、メインプログラムの画面が表示されないようになります。

参考:メインプログラムの画面を非表示にする理由 は、付録「メインプログラムのウィンドウ表示」を参照 してください。

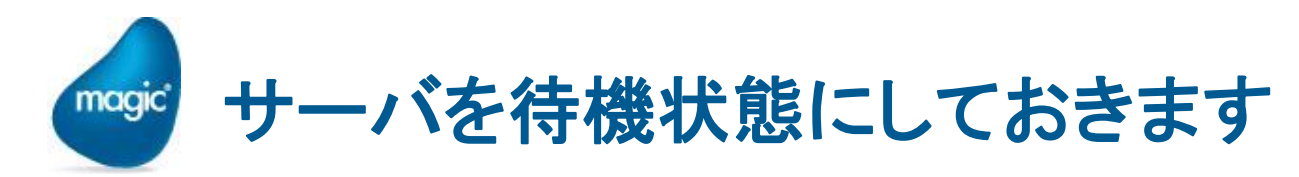

 「デバッグ → プロジェクトの実行(J)」で 待機状態にします→ タイトルが Executing... になります。

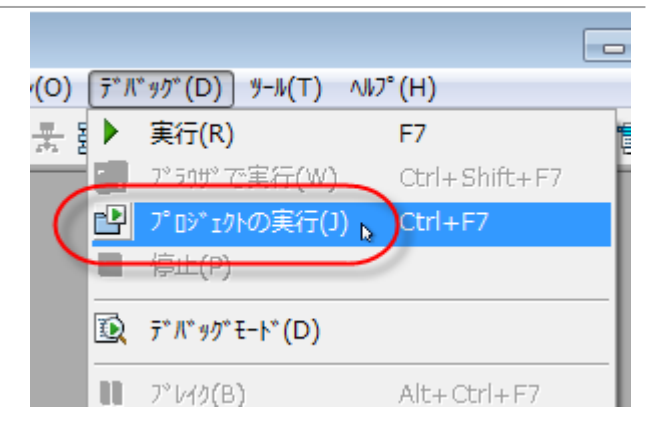

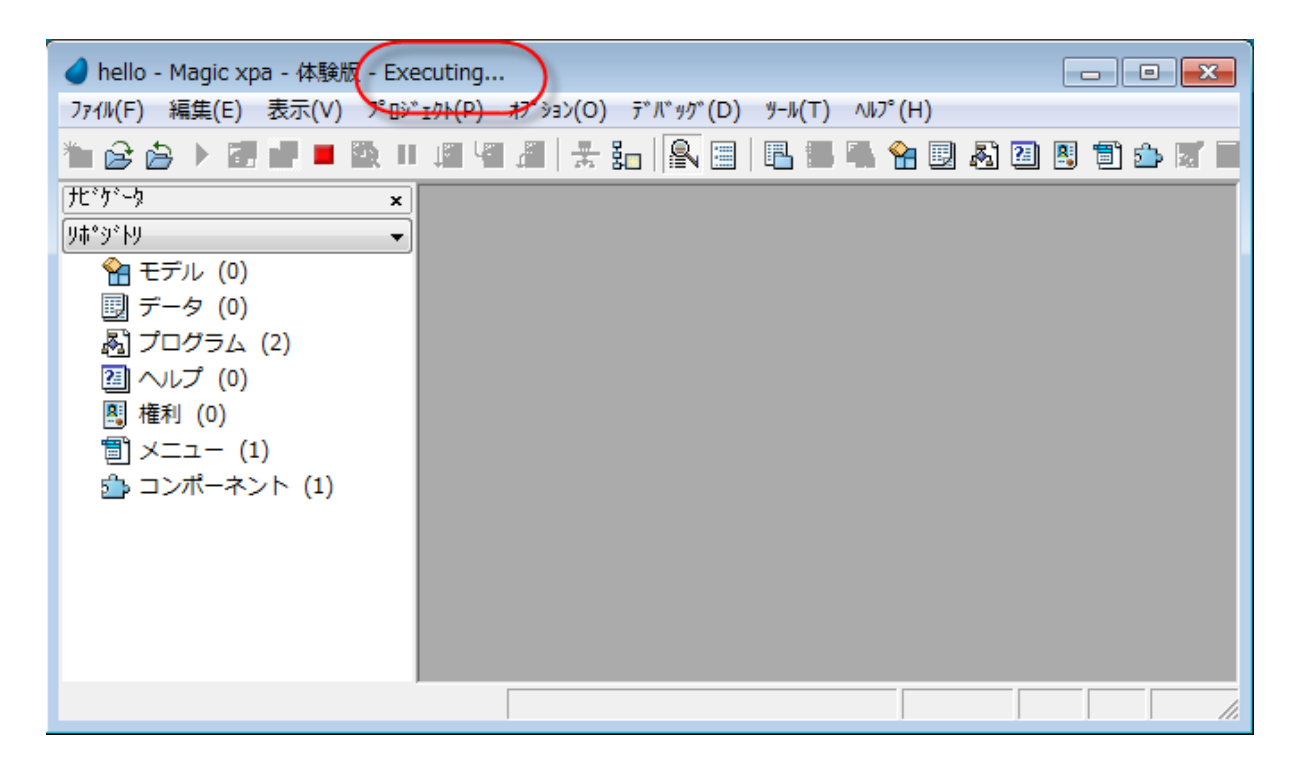

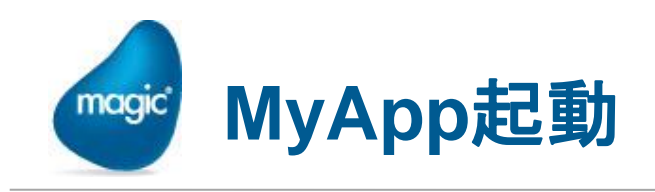

- Android 上で、MyApp をタップし ます。
- アプリケーション情報を入力する ダイアログが出るので、 DevProps.txtのURLを指定しま す。
- 成功!!(のはず)

- ➤ このURLの情報は記憶されるので、最初に 一度入力したら、二回目以降は出て来ま せん。
- ホスト名が正しく認識されない場合には、 IPアドレスを指定してください。

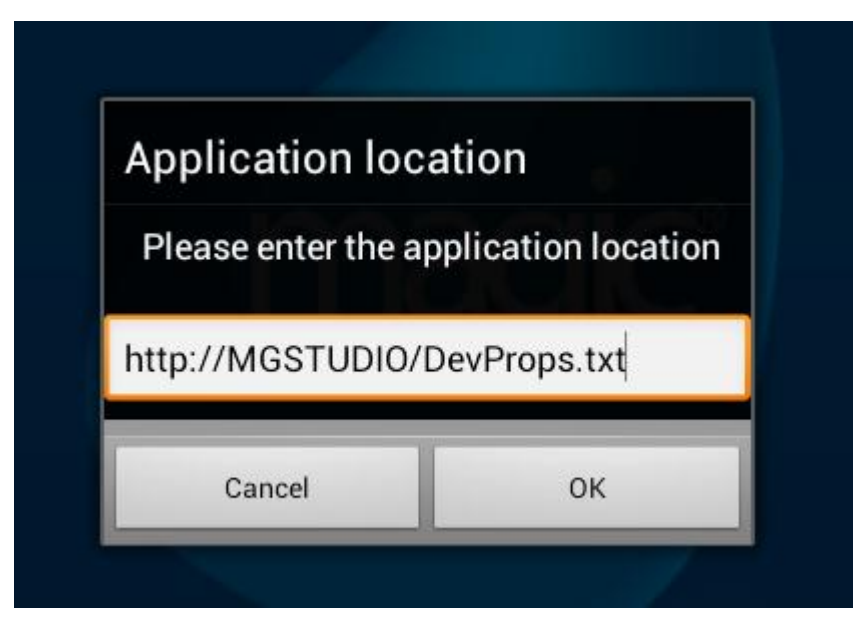

| Hello Magic |       |  |  |  |
|-------------|-------|--|--|--|
| Hello:      | Magic |  |  |  |
|             |       |  |  |  |
|             |       |  |  |  |
|             |       |  |  |  |
|             |       |  |  |  |

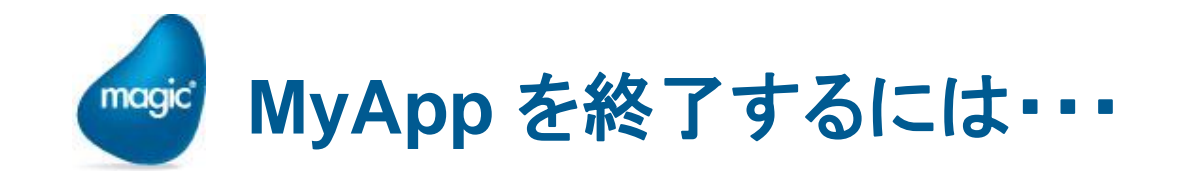

#### 終了するには「戻る」ボタンを押します。

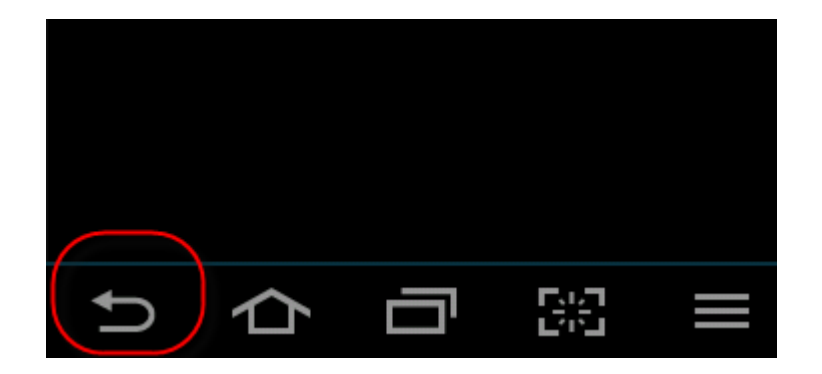

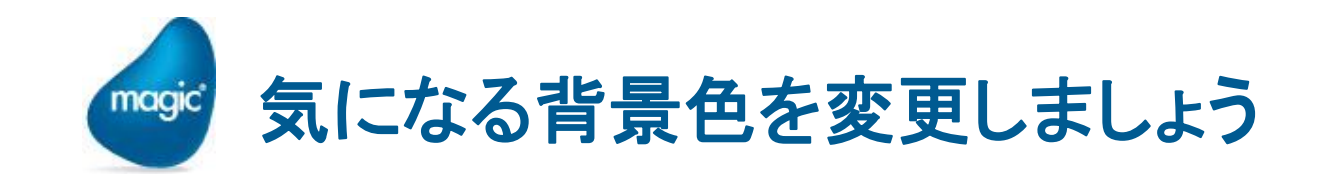

 ・ 背景が黒色で表示されている。変えたい・・・
 ・・・
 ・ フォームの色 1 が、Windows システム色のためです。
 ・

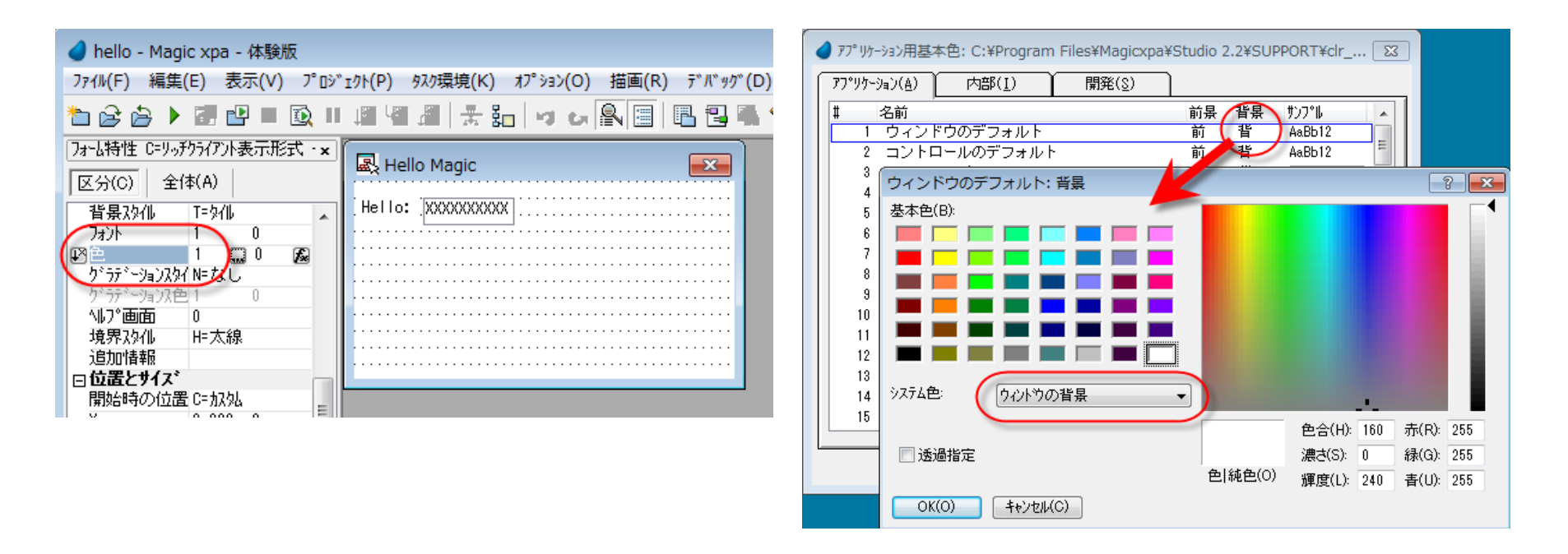

※ Windows システム色の場合、Android のデフォルトの動作(=黒色)となります。

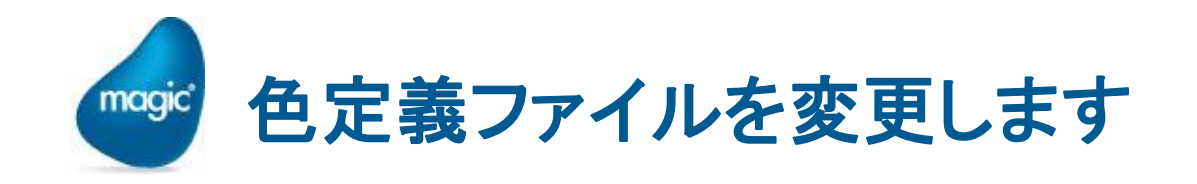

- clr\_rnt.jpnをコピーして、このアプリケーション専用の色設定ファ イルにしましょう。
  - <sup>
    </sup>
    ・
    プロジェクトのフォルダの下に、ENVフォルダを作成します。
  - Ir\_rnt.jpn を、プロジェクトのENVフォルダにコピーして、 clr\_hello.jpn に改名します。
  - ・ このファイルを、アプリケーション特性 → 外部参照ファイル タブ → アプリケーション基本色定義ファイル に設定します。
  - ・ズームして、アプリケーション用基本色テーブルを表示します。
  - ・ 色 1 の背景で、システム色の設定を外します。

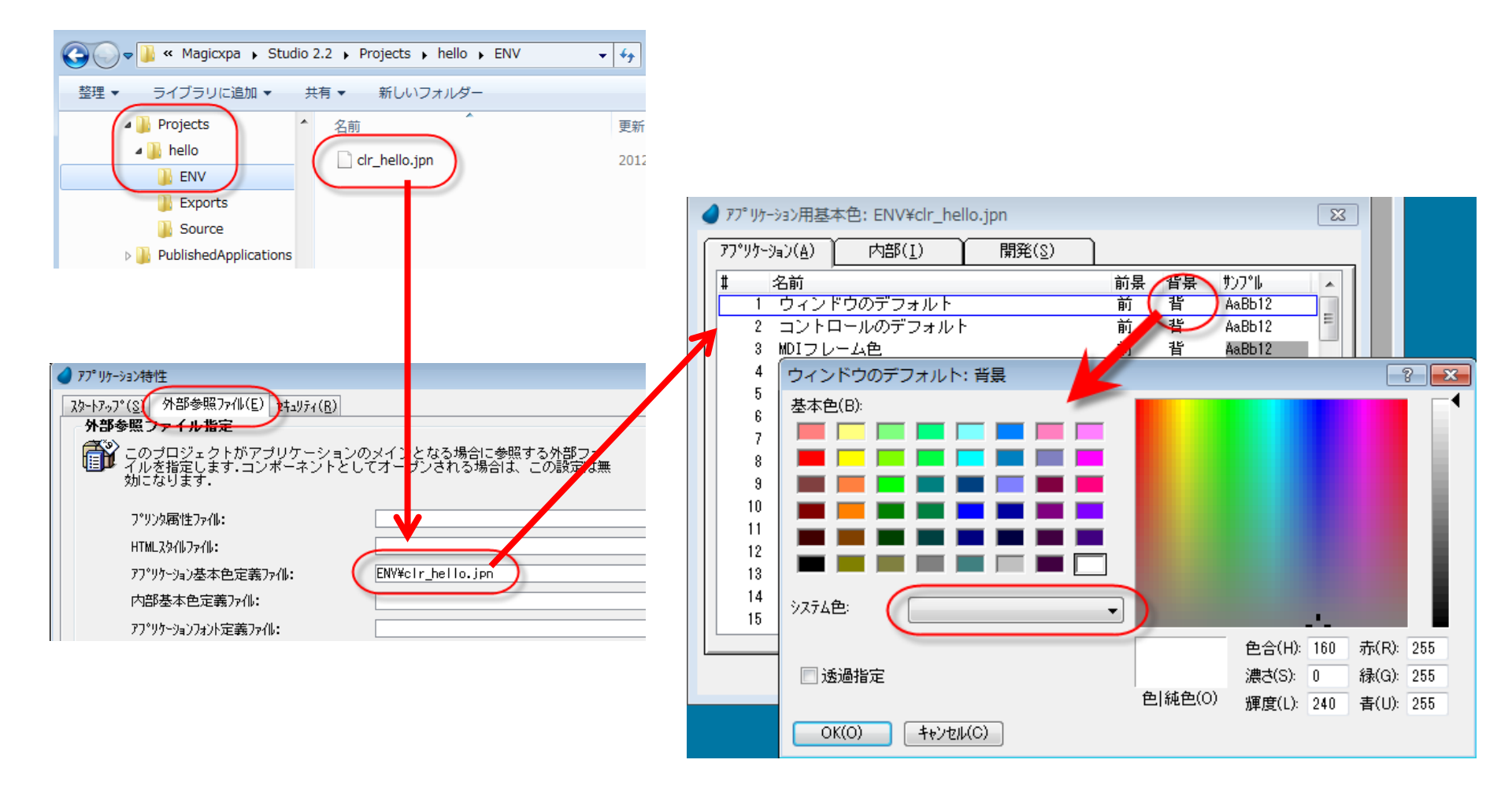

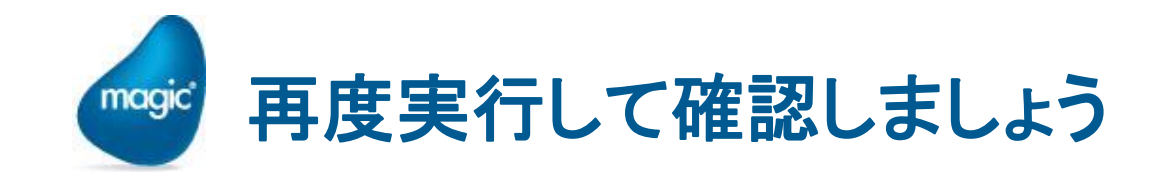

## ● 再度実行してみます。 → 今度は背景が白色になったはずです。

| Hello Magic |       |  |
|-------------|-------|--|
| Hello:      | Magic |  |
|             |       |  |
|             |       |  |

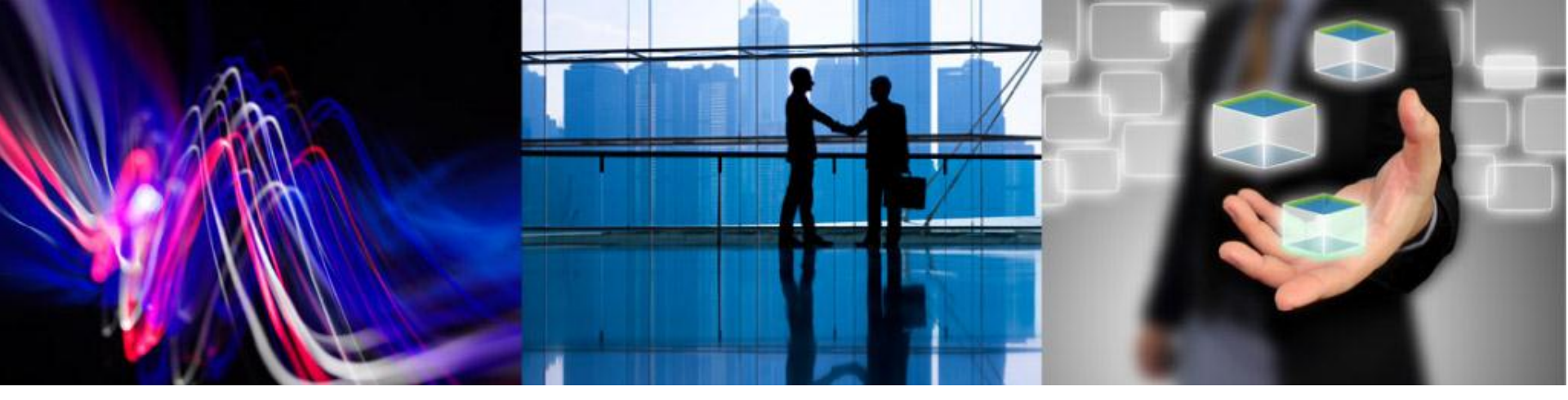

### Android RIAの特性を理解しましょう

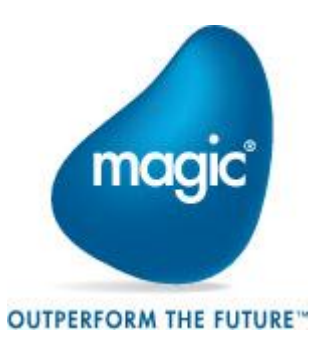

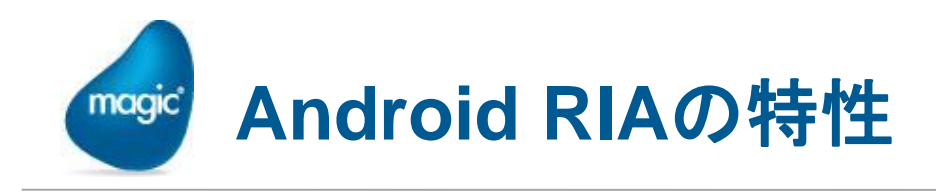

- Android のような、MobileデバイスとWindows PCを比べると、 デバイスのハードウェア特性の違い、OS の違い、ユーザ・イン ターフェース (UI)の基本動作やコンポーネントなどが大きく違います。
- このため、Windows RIAの開発と同じ感覚で作成していると、 Android デバイス上で実行すると、非常に使いにくいものになってしまう可能性があります。
- アプリケーションを開発するに先立って、Android デバイスの動作の特徴をよく理解して、アプリケーションを設計しましょう。

# Maroid RIAアプリのフォーム表示について

- Mobile デバイス (Android、iOSとも) 上のアプリの一般的な特 性として、Windows アプリとはUIがかなり異なります。
  - <sup>●</sup> (基本的に) すべてフルスクリーン画面 → モーダル
  - タスクの終了 = 「戻る」ボタン (ESCキーに相当)
  - HOMEキーでは終了しない(背後で動作し続けている)

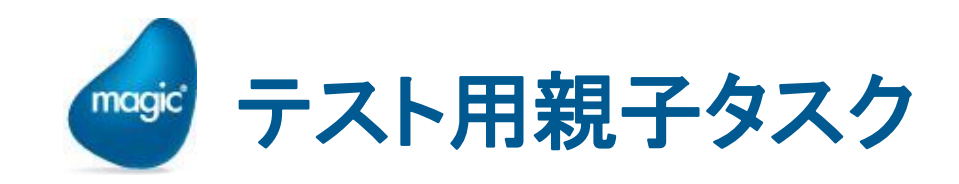

#### ※簡単な親子タスクを作って、実際に確認してみましょう。

・ボタンで子タスクを呼び出すだけの、簡単な親子タスクを作ります。

| <ul> <li>▲ hello - Magic xpa Enterprise Studio</li> <li>ファイル(F) 編集(E) 表示(V) プロジェクト(P) タスク環境(K) オプション(O) 描画(R) デバッグ(D) ツール(T) ヘルプ(F)</li> <li>▲ 金 ● ● ● ● ● ● ● ● ● ● ● ● ● ● ● ● ● ●</li></ul>                                                                                                    |                                                                                                    |                          |                            |
|----------------------------------------------------------------------------------------------------|----------------------------------------------------------------------------------------------------|--------------------------|----------------------------|
| 774W(F) 編集(E) 表示(V) 7°Dシ*I/P(P) タス/環境(K) れ7°33)(O) 描画(R) テ*ハ*9/5 (D) 9-W(T) ヘル7°(F)         1<1                                                                                                    | 🥑 hello - Magic xpa Enterprise St                                                                                                    | udio                     |                            |
| <ul> <li></li></ul>                                                                                                    | ファイル(F) 編集(E) 表示(V) プロジ                                                                                                    | エクト(P) タスク環境(K) オプション(O) | 描画(R) デバッグ(D) ツール(T) ヘルプ(ト |
| 光*がふ       x         323       ●         ●       親子タスク         ●       子タスク         □       □         □       □         □       □         □       □         □       □         □       □         □       □         □       □         □       □         □       □         □       □         □       □         □       □         □       □         □       □         □       □         □       □         □       □         □       □         □       □         □       □         □       □         □       □         □       □         □       □         □       □         □       □         □       □         □       □         □       □         □       □         □       □         □       □         □       □      < | 🏝 🗟 👌 🕨 📰 ピ 🔲 💽 🛙                                                                                                    | ◎ ៕ ៣ 未計 🕫 ਯ             | 8 3 8 3 4 9 8 2 8          |
| <ul> <li>●・・・・・・・・・・・・・・・・・・・・・・・・・・・・・・・・・・・・</li></ul>                                                                                                    | ガンクジーク     ×     タンク     ・     ・     ・     ・     ・     ・     ・     ・     ・     ・     ・     ・     ・     ・     ・     ・     ・     ・     ・     ・     ・     ・     ・     ・     ・     ・     ・     ・     ・     ・     ・     ・     ・     ・     ・     ・     ・     ・     ・     ・     ・     ・     ・     ・     ・     ・     ・     ・     ・     ・     ・     ・     ・     ・     ・     ・     ・     ・     ・     ・     ・     ・     ・     ・     ・     ・     ・     ・     ・     ・     ・     ・     ・     ・     ・     ・     ・     ・     ・     ・     ・     ・     ・     ・     ・     ・     ・     ・     ・     ・     ・     ・     ・     ・     ・     ・     ・     ・     ・     ・     ・     ・     ・     ・     ・     ・     ・     ・     ・     ・     ・     ・     ・     ・     ・     ・     ・     ・     ・     ・     ・     ・     ・     ・     ・     ・     ・     ・     ・     ・     ・     ・     ・     ・     ・     ・     ・     ・     ・     ・     ・     ・     ・     ・     ・     ・     ・     ・     ・     ・     ・     ・     ・     ・     ・     ・     ・     ・     ・     ・     ・     ・     ・     ・     ・     ・     ・     ・     ・     ・     ・     ・     ・     ・     ・     ・     ・     ・     ・     ・     ・     ・     ・     ・     ・     ・     ・     ・     ・     ・     ・     ・     ・     ・     ・     ・     ・     ・     ・     ・     ・     ・     ・     ・     ・     ・     ・     ・     ・     ・     ・     ・     ・     ・     ・     ・     ・     ・     ・     ・     ・     ・     ・     ・     ・     ・     ・     ・     ・     ・     ・     ・     ・     ・     ・     ・     ・     ・     ・     ・     ・     ・     ・     ・     ・     ・     ・     ・     ・     ・     ・     ・     ・     ・     ・     ・     ・     ・     ・     ・     ・     ・     ・     ・     ・     ・     ・     ・     ・     ・     ・     ・     ・     ・     ・     ・     ・     ・     ・     ・     ・     ・     ・     ・     ・     ・     ・     ・     ・     ・     ・     ・     ・     ・     ・     ・     ・     ・     ・     ・     ・     ・     ・     ・     ・     ・     ・     ・     ・     ・     ・     ・     ・     ・     ・     ・     ・     ・     ・     ・     ・     ・     ・     ・     ・     ・     ・     ・     ・     ・     ・     ・     ・     ・     ・ |                          |                            |
|                                                                                                    | <ul> <li>●…●</li> <li>●…●</li> <li>● 示●</li> <li>● 親子タスク</li> <li>● 子タスク</li> </ul>                                                                                                    | Hello: XXXXXXXXXX<br>コール | マタスク     こんにちは: XXXXXXXXX  |

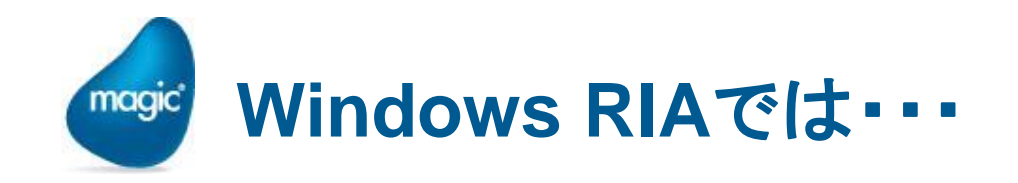

第タスク、子タスクの画面が、フォームエディタで定義された 通りの大きさと位置で表示されます。

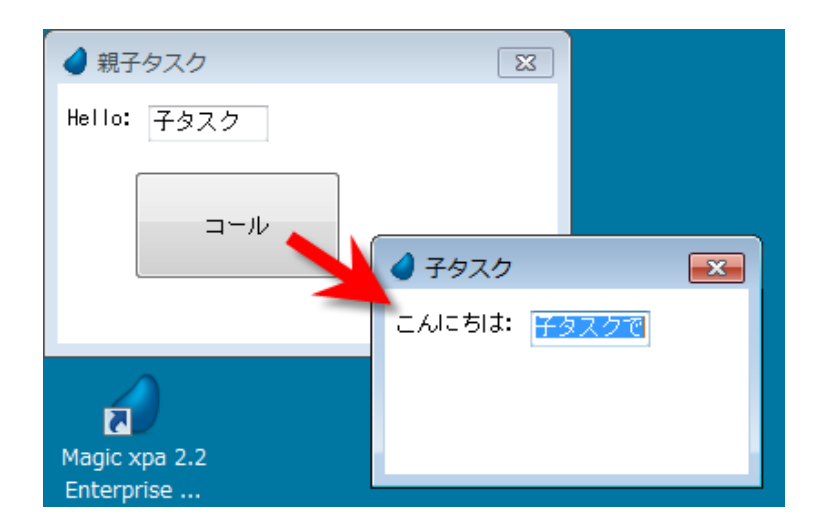

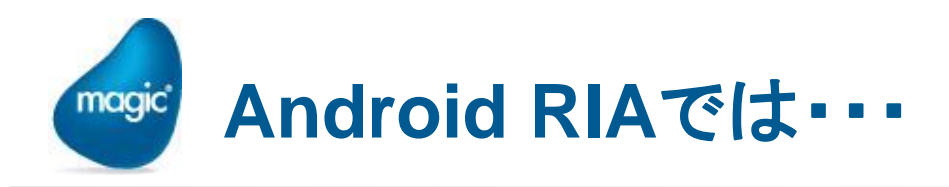

- DevProps.txt を編集し、公開名を、新たに作成した親子タスクに変更します。
   <property key="prgname" val="hello2"/>
- ・実行すると、子タスクはフルスクリーンで表示され、親タスクのフォーム全体を覆うように表示されます。

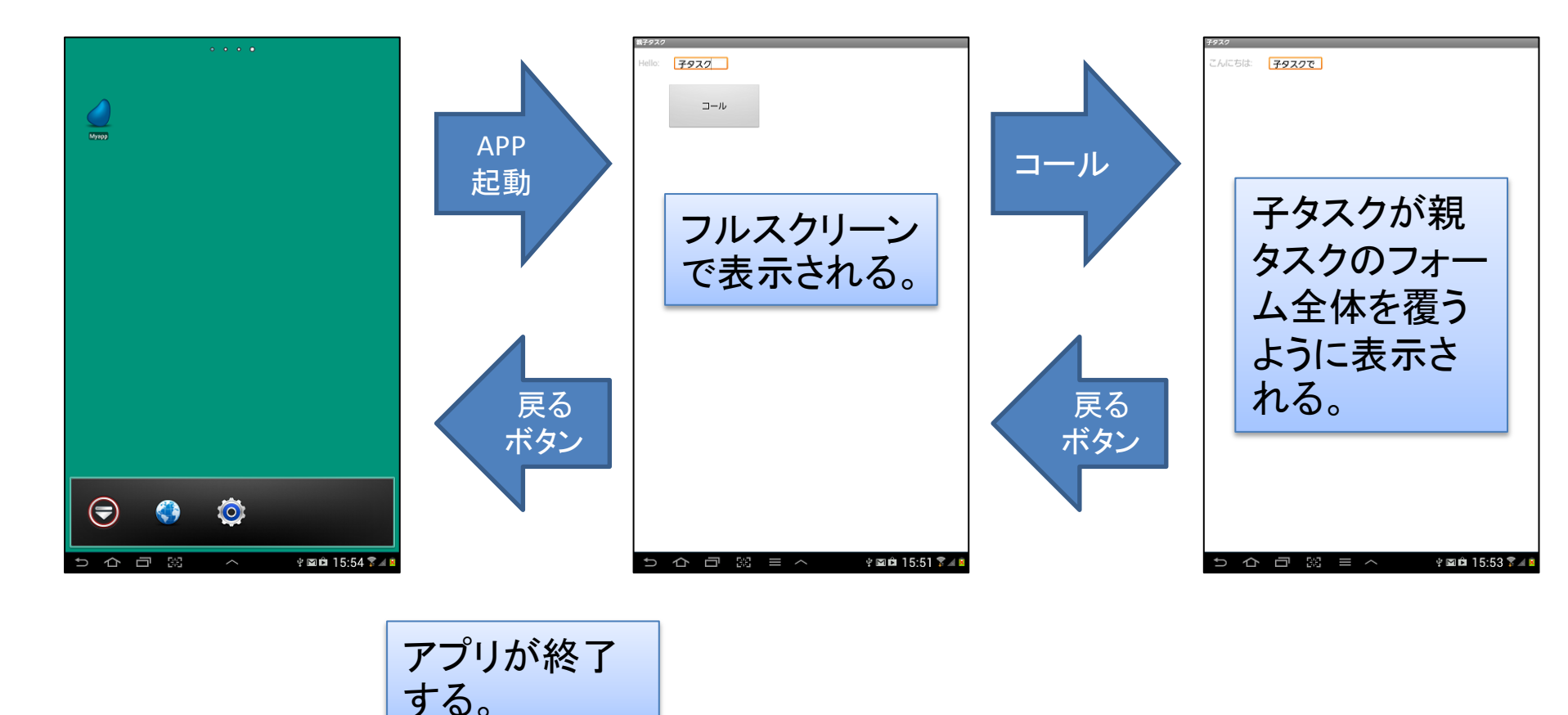

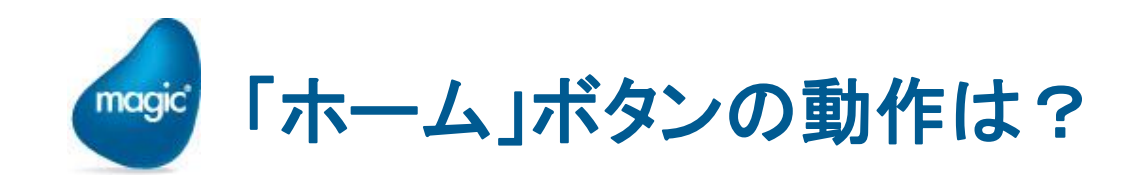

- Android には、「戻る」ボタンの他に、「ホーム」ボタンがあります。
- ・ どちらを押しても、アプリの画面が消えるので、一見、どちらでも 良さそうに思えますが、動作に大きな違いがあります。
  - ホームボタンでは、アプリは終わりません。
  - ホームボタンは、アプリの画面を隠すだけ。Windowsの「最小化」みたいなものです。
  - ・再度アプリを起動すると、直前の画面が復元されます。

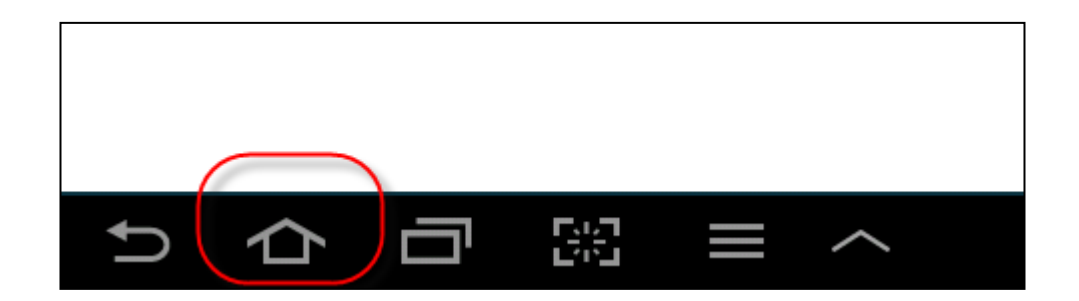

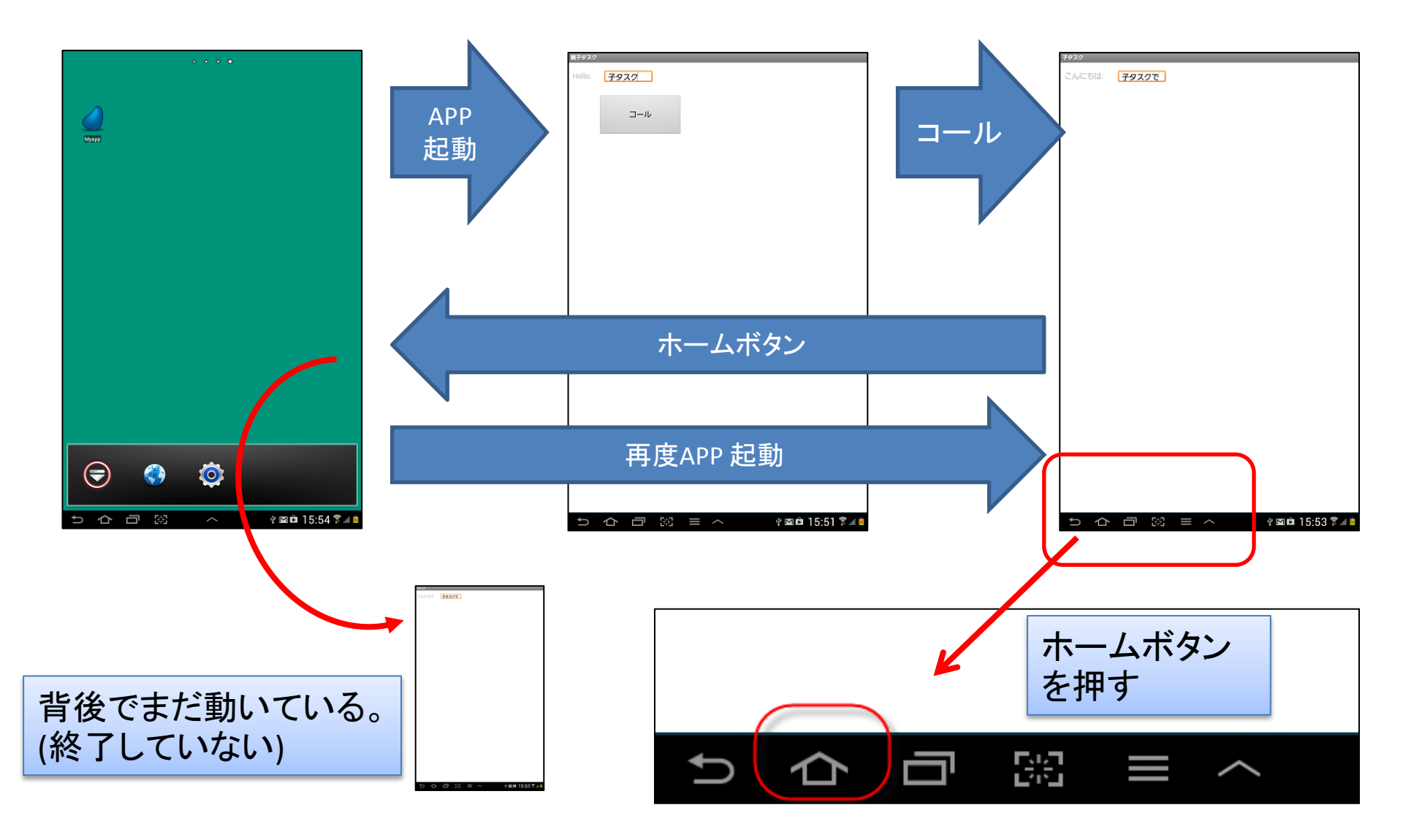
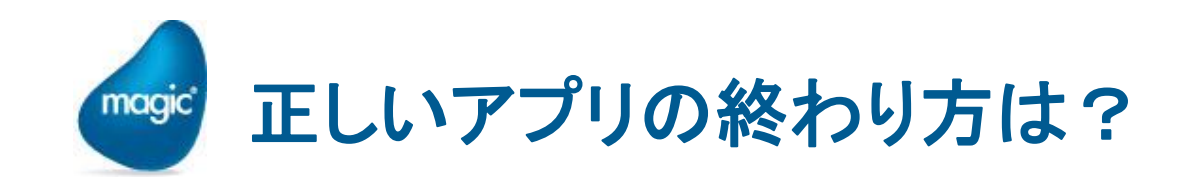

- ・ 最初のタスクで、「戻る」ボタンを押す。
- 2 最初のタスクで、「クローズ(C)」 イベントを発行する。

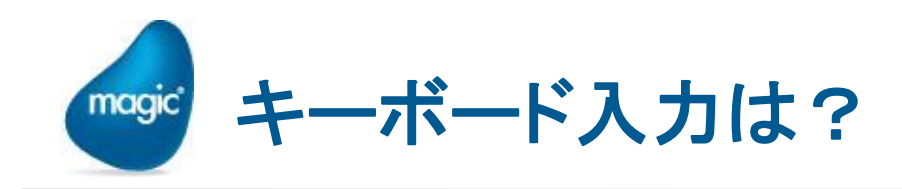

- Androidデバイスでは、基本的にハードウェアキーボードやマウスがついていません。
- 2 次のようなケースではハードウェアキーボードを使えますが、一般的には使えないという前提でアプリケーションを設計する必要があります。
  - タブレット型のデバイスには、ハードウェアキーボードが付いているものも あります。
  - Bluetooth キーボードをサポートしているものもあります。
- データ入力は、次のものを使って行います。
  - 指でのタップ (マウス代わり)
  - ソフトキーボード
- ハードウェアキーボードがないので、Windows RIAで当たり前にできていたことができなくなることが多々あります。
- 「何ができて、何ができないか」は、ソフトキーボードの機能に大きく依存します。
- 2 Androidの場合、ソフトキーボードは各社各様ですので、利用予定のデバイス に付属のソフトキーボードの仕様も把握しておく必要があります。

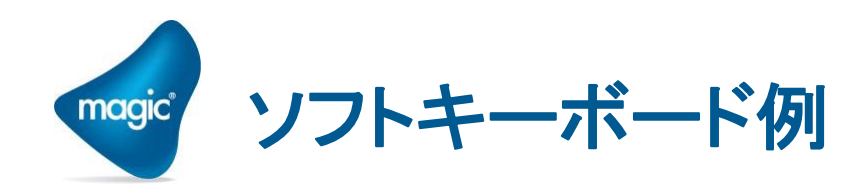

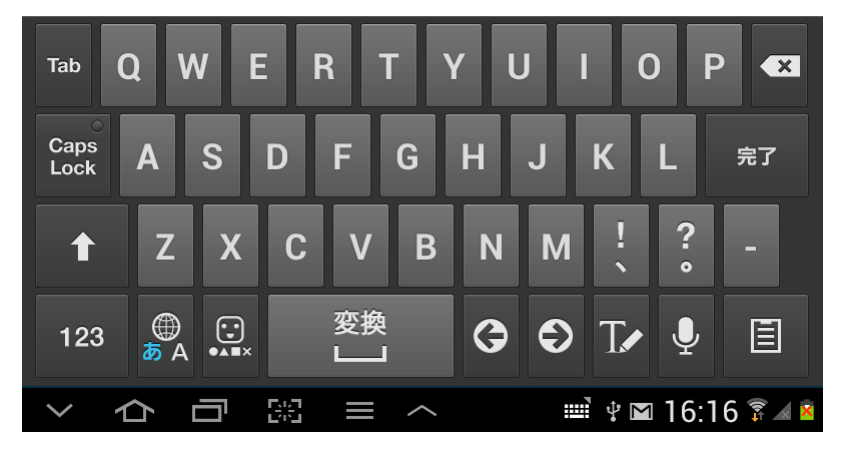

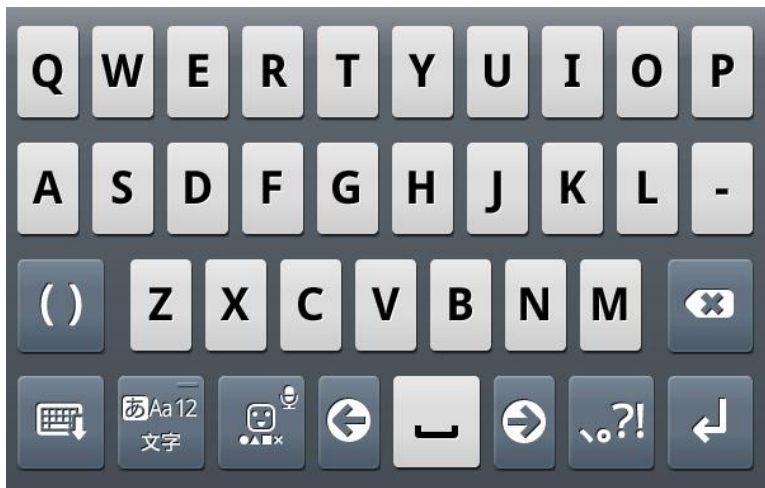

| <b>◆→</b><br>戻す | う<br>い <b>あ</b> え<br>お | く<br>き <b>か</b> け<br>こ | す<br>し <b>さ</b> せ<br>そ | ×  |
|-----------------|------------------------|------------------------|------------------------|----|
| •               | っ<br>た<br>と            | に <b>な</b> ね<br>の      | ふ<br>ひ <b>は</b> へ<br>ほ | ►  |
| ③記号             | む<br>み <b>ま</b> め<br>も | ゆ<br>や<br>ょ            | る<br>り<br>ろ<br>ろ       |    |
| あ А 1           | <b>°°</b><br>大⇔小       | た <b>わ</b> ー           | ?                      | L+ |
|                 | $\rightarrow$          | $\Box$                 |                        | :  |

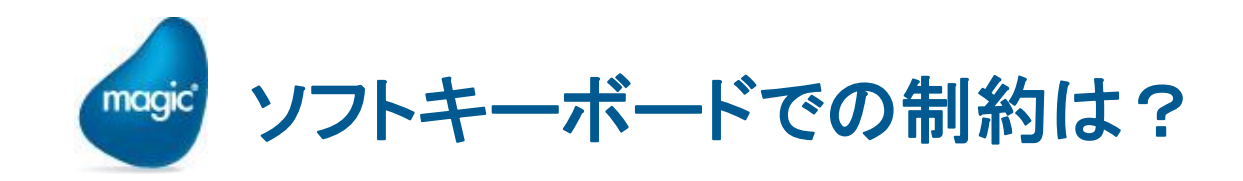

※ ソフトキーボードは各社各様ですが、一般的 な制約事項を挙げると・・・

- Tab キーがない → 指でタップして移動
- <sup>•</sup> Ctrl キーがない →
  - モード変更 (Ctrl+M, Ctrl+E、Ctrl+Q) で きない
  - <sup>•</sup> コピペ (Ctrl+C、Ctrl+P、Ctrl+V)できない
- ・ファンクションキーがない
  - º ズーム (F5)、キャンセル (Ctrl+F2) 不可
- ・ 矢印キーがない (↑、↓、→、←)
  - ・カーソル移動は指でタップするしかない
  - 新規行作成できない

| N                          |                 |                           | Δ                           |                         |                 |                         |
|----------------------------|-----------------|---------------------------|-----------------------------|-------------------------|-----------------|-------------------------|
| N                          |                 |                           | *<br>+[]2                   |                         |                 | _                       |
|                            |                 |                           | まはつ                         |                         |                 |                         |
|                            |                 |                           |                             |                         |                 |                         |
|                            |                 |                           |                             |                         |                 |                         |
|                            |                 |                           |                             |                         |                 |                         |
|                            |                 |                           |                             |                         |                 |                         |
|                            |                 |                           |                             |                         |                 |                         |
|                            |                 |                           |                             |                         |                 |                         |
|                            |                 |                           |                             |                         |                 |                         |
|                            |                 |                           |                             |                         |                 |                         |
|                            |                 |                           |                             |                         |                 |                         |
|                            |                 |                           |                             |                         |                 |                         |
|                            |                 |                           |                             |                         |                 |                         |
|                            |                 |                           |                             |                         |                 |                         |
|                            |                 |                           |                             |                         |                 |                         |
|                            |                 |                           |                             |                         |                 |                         |
| 魔法                         | 魔法使い            | 魔法瓶                       | 魔方陣                         | まほう                     | マホウ             | $\mathbf{\overline{e}}$ |
| 744                        |                 |                           |                             |                         |                 |                         |
| 447                        | manou           | manou                     | маноо                       | ман                     | 00 1            | iano                    |
|                            |                 |                           |                             |                         |                 |                         |
| Tab.                       |                 | БТ                        |                             |                         |                 |                         |
| тар С                      | R W E           | RT                        | Y U                         |                         | 0 Р             | ۲                       |
| Tab (                      | W E             | RT                        | Y U                         |                         | 0 P             | •                       |
| Tab C<br>Caps<br>Lock      | QWE<br>AS       | R T                       | YU<br>GH、                   | л к<br>I                | O P             | ◆                       |
| Tab<br>Caps<br>Lock        | X W E           | R T                       | ΥU<br>GH、                   | л<br>И                  | O P             | 確定                      |
| Tab C<br>Caps<br>Lock      | AWE<br>AS<br>ZX | R T<br>D F (<br>C V       | YU<br>GH<br>N               | и<br>И<br>И<br>И        | 0 P<br>L ?      | ▲                       |
| Tab C<br>Caps<br>Lock      | A S<br>Z X      | R T<br>D F C<br>C V       | YU<br>GH<br>N               | м ;<br>Л К              | O P<br>L i      | ▲<br>確定<br>-            |
| Tab<br>Caps<br>Lock        | AS<br>ZX        | R T<br>D F (<br>C V<br>変換 | YU<br>GH<br>N<br><b>B</b> N | и<br>И<br>И<br>С<br>Т   | 0 P<br>L ?      | ▲<br>確定<br>-            |
| Tab<br>Caps<br>Lock<br>123 | AS<br>ZX<br>SA  | R T<br>D F (<br>C V<br>変換 | YU<br>GH<br>N<br>G          | т<br>л к<br>м !<br>€ Ти | 0 P<br>L ?<br>? | ▲<br>確定<br>一            |

# ・ キーボードの代わりの手段を提供しましょう

- これらの制限に対応する手段を提供するようにしましょう。
- ・ボタンの追加:行作成、行削除、タ スクモード切り替えなどをボタンに割 り当てます。
- メニュー:メニューに内部イベントを 設定します。
- プログラムロジック:行の最後の項 目に入力がされれば、「次行」イベン トを発行する、などのロジックを組込 みます。

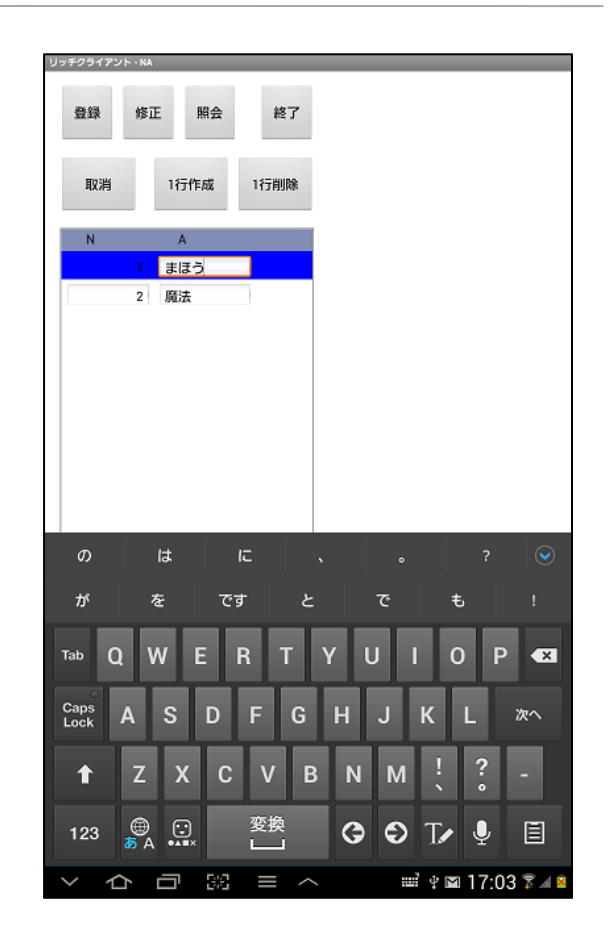

|                          |                  |                 |                | <b>0</b> \$ ● |           | } <b>⊒</b> } ?? | 🗟 🛇 😣 4:27PN  |
|--------------------------|------------------|-----------------|----------------|---------------|-----------|-----------------|---------------|
|                          |                  |                 |                | 照会 - 顧客マス     | 9         |                 |               |
|                          |                  |                 |                | 顧客番号          | 顧客名       | 住所              |               |
|                          |                  |                 |                | 1008          | 千葉ペット:    | 千葉県千葉           | 葉市高柳 1        |
|                          |                  |                 |                | 3201          | コジマペット    | 東京都足立           | 立区綾瀬 3 -      |
| ····                     |                  |                 |                | 3220          | ペットショ     | 東京都江南           | □川区南篠崎        |
| メニュー定義:                  | Mobile×          |                 |                | 3321          | ヤザキ金魚     | 東京都杉並           | 位区高井戸東        |
| \$47°                    | 3-ザメニュー名         | 論理メニュー名 パラメータ   | 7%/3 (0)       | 3440          | ペットサロ:    | 東京都文家           | 京区小石川 2       |
| 1 V=4^\12N<br>2 V=2^\11k | 登録(&U)<br>修正(&M) | 内部4かり:<br>内部4から | 登録(U)<br>修正(M) | 3550          | ペットワーノ    | 愛知県名            | 古屋市名東区        |
| 3 V=7^*2h                | 照会(@)            | 内部个"小:          | 照会(Q)          | 4920          | ANIMAL HO | 京都府京都           | 都市伏見区醍        |
| 4 V=7^*2h                | 行作成(&R)          | 内部个*가:          | 行作成            | 5133          | 山田ペットノ    | 岡山県岡山           | 山市表町3-        |
| 5 V=イベント                 | 行肖兆余(&D)         | 内部个*가:          | 行肖J除(D)        | 5387          | フクトミ鳥(    | 佐賀県唐淵           | 聿市和多田本        |
|                          |                  |                 |                | 5493          | わんわんぺ     | 北海道札林           | <b>晃市厚別区厚</b> |
|                          |                  |                 |                | 5678          | サンシャイ:    | 東京都豊            | 島区池袋 4        |
|                          |                  |                 |                | 6238          | アラジンアニ    | 宮城県仙台           | 台市青葉区川        |
|                          |                  |                 |                | 6588          | ペットハウン    | 秋田県秋日           | 田市東通3-        |
|                          |                  |                 |                | 6688          | 犬猫ブラザ-    | 山形県山が           | 形市平久保 1       |
|                          |                  |                 |                | 7834          | 酒田兵衛門爭    | 福島県郡し           | 山市安積町成        |
|                          |                  |                 |                | 7963          | (有)トンビ鷹   | 茨城県鹿山           | 鳥市高天が原        |
|                          |                  |                 |                | 14            | キューダブリ    | 埼玉県浦和           | 1市常盤5-        |
|                          |                  |                 |                |               |           |                 |               |
|                          |                  |                 |                | 登             | 禄(C)      |                 | 修正(M)         |
|                          |                  |                 |                | 照会(Q)         | 行         | 作成(R)           | 行削除(D)        |

フォームやコントロールの特性を理解しましょう

- Magic Studio のフォームエディッタは、Windows のGUI部品によって 表示されます。
- 一方、Androidデバイス上で実行する際は、Android のGUI部品に よって表示されます。
- ・したがって、フォームエディタ上と実際の画面で見え方が異なります。
- アプリのフォーム設計を始める前に、フォームエディタと実際の表示との違いについて、よく把握しておきましょう。
- 主な確認項目は次のようなものです:
  - <u>・</u>フォームサイズ
  - 文字の大きさ
  - コントロールの形状 (エディット、プッシュボタン、コンボボックス、 チェックボックス) とサイズ
  - 2 Windowsシステム色の効果
  - <sup>2</sup> Android独自のフォント

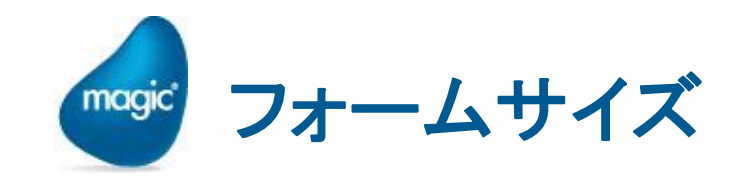

- iOS の場合には、iPhone、iPad、iPad mini で、デバイスの種類はそう多くはありません。
- Androidの場合には、非常に多種多様なデバイスがあり、画面 解像度も全部違います。
- ・「すべてのデバイスに対応したフォーム」を設計するのは、事実 上不可能です。
- ・利用予定の機種を選定し、それを前提としたフォーム設計を行います。

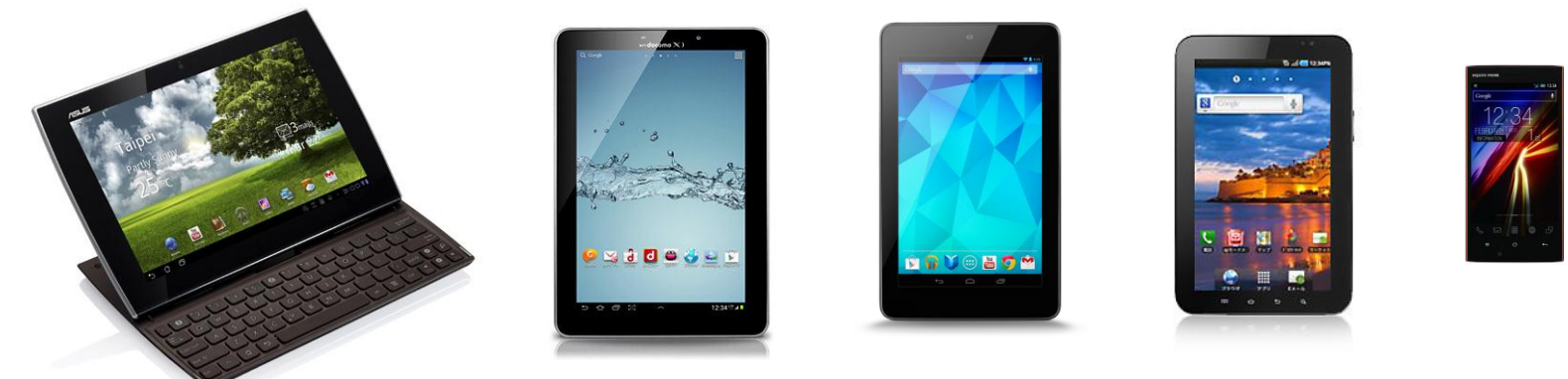

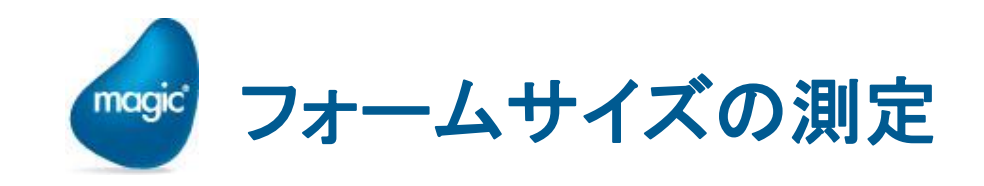

- ・フォーム設計の第一歩は、フォームサイズの把握です。
- ・ 大きすぎても、左右・上下にスクロールして見ることはでき ますが、使用感は悪くなります(※)。
- Magicのフォームサイズ自動調整機能は有効で、多少の 画面サイズの違いは、これで吸収可能です。 しかし、あまり大きく違うと画面が間延びしたり、重なってごちゃごちゃ詰め込みすぎになったりしてしまいます。

※ スクロールについての注意事項があります →「フォームのスクロー ルの基本」以下参照。

| 🛱 🗅 🖞 🏺 👘             | i 🗟 🗟 🕄 | ) 🔞 4:14PM |
|-----------------------|---------|------------|
| OM_受注                 |         |            |
| 受注番号 900(<br>受注日 !013 | 顧客情報    |            |
| ۲                     | 桑件      |            |
| # 商品                  | 番号 商品名  | E          |
|                       |         |            |
|                       |         |            |
|                       |         |            |
|                       |         |            |
|                       |         |            |
|                       | 明細合計額   |            |
|                       | 受注測引額   |            |
|                       | 消費税額    |            |
|                       | 受注合計額   |            |
| 修正                    | 昭会      |            |
| 受注检索                  |         |            |
|                       |         |            |

自動調整がうまく行かず、ご ちゃごちゃしすぎの画面

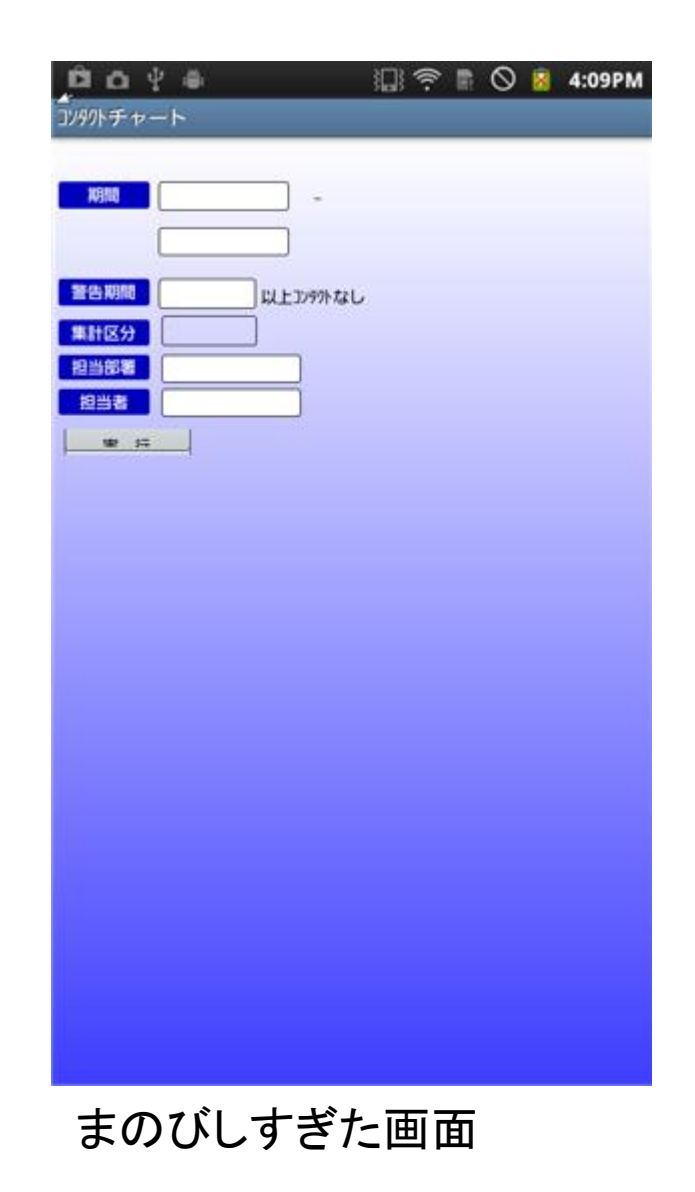

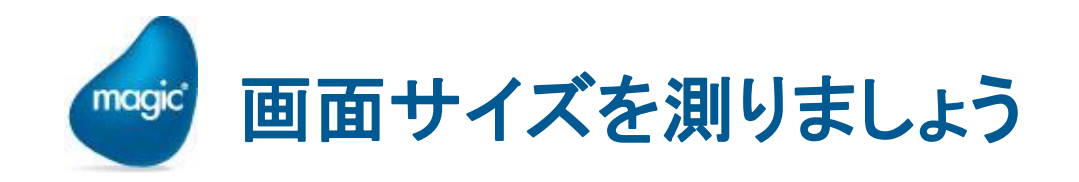

- ・ 寸法単位は、「C=センチメートル」にするのが、一番簡単なようです。
- ・実際のデバイスの画面サイズを cm で測り、フォームのサイズとします。

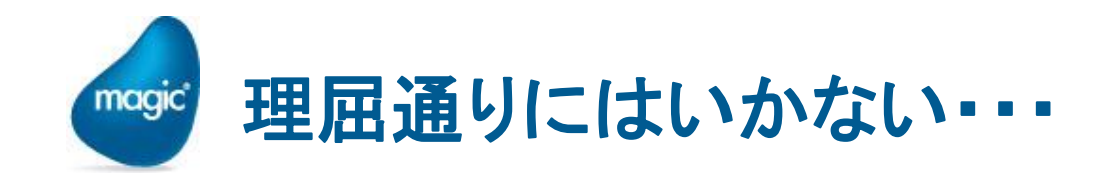

現実の Android デバイスで表示させてみ ると・・・

- ・ 寸法単位を「C=センチメートル」としても、指定した通りのサイズに表示されるとは限りません。
- ・更に、縦と横で長さが微妙に違うものもあります。
- 空右のような画面を作って、実際のサイズを計測してみましょう。

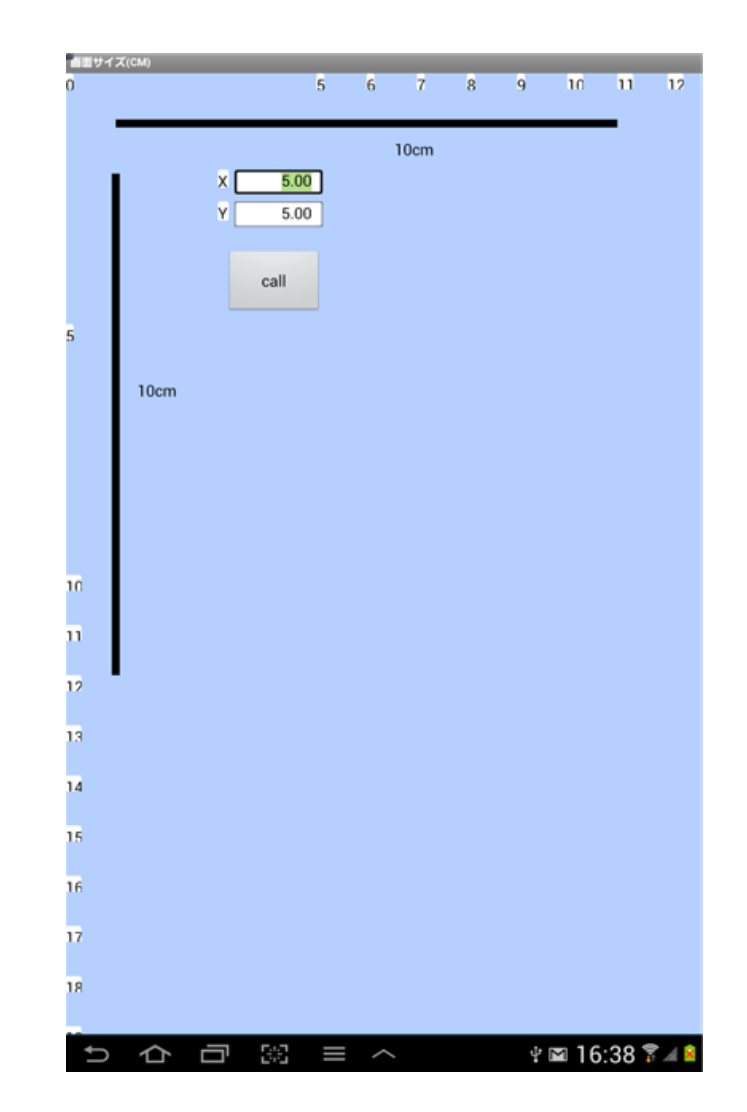

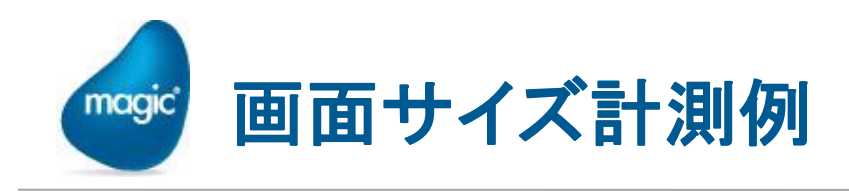

- ・フォームエディタ上で 10 cm のものが・・・
  - Samsung Galaxy SC-01C: ほぼ 10cm で表示された。 (正確)
  - Samsung Galaxy Tab 7.7 (SC-01E): 8.1cmで表示された。
  - Nexus 7: 横は9.1cm、縦は9.4cm で表示された

### 参考:なぜ、このような結果になるのですか?

- Magicは、Android OS のAPIを通して、画面の dpi (Dot per inch)を 取得して、それをもとにコントロールのサイズ計算を行います。
- フォームエディタ上で10cmになるはずのものが、10cmで表示されないのは、APIが返すdpi値と、現実のdpi値とが異なっているためです。

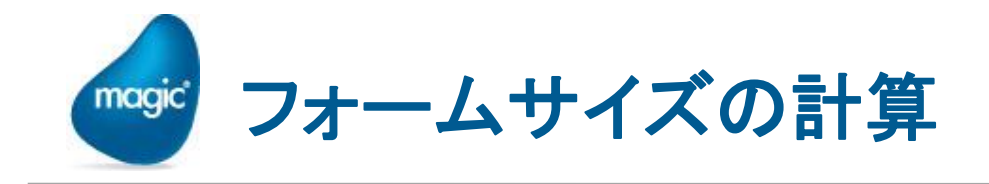

- ・ 画面の物理サイズ = フォームサイズ × 縮小倍率なので、
  フォームサイズ = 画面の物理サイズ ÷ 縮小倍率となります。
- \* 例: Galaxy Tab 7.7 SC-01E の場合
  - <sup>•</sup> 画面の物理サイズ (タイトル部分を除く): 10.3 × 15.5 cm
  - ・ 縮小倍率: 10cm のものが 8.1cm で表示されたのだから、0.81
  - 🖭 🗅 フォームサイズは
    - º 横 (W): 10.3/0.81 = 12.7cm
    - º 縦 (H): 15.5/0.81 = 19.1 cm

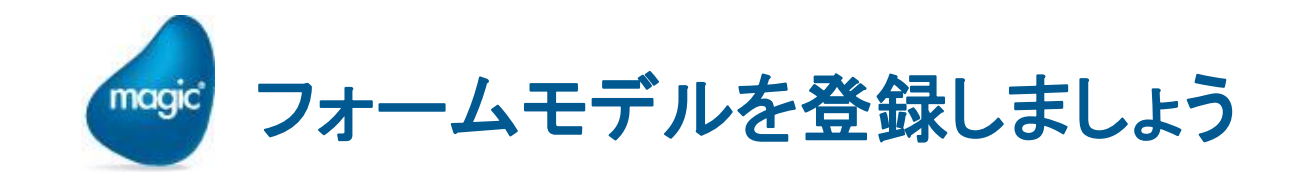

## 基本のフォームサイズが決まったら、モデルに登録しておきましょう

| 🥑 tt01 - Magic xpa Enterprise Stu         | udio                                                                       |                           |
|-------------------------------------------|----------------------------------------------------------------------------|---------------------------|
| ファイル( <u>E</u> ) 編集( <u>E</u> ) 表示(⊻) プロジ | <sup>*</sup> ェクト( <u>P)</u> オフ <sup>°</sup> ション( <u>O</u> ) デバッグ( <u>[</u> | <u>2)</u>                 |
| "1 2 2 1 1 1 1 1 1 1 1 1 1 1 1 1 1 1 1 1  | # ₩ #   ★ ‱   & @                                                          | 1 🖪 🕄 🐘 😭 🛛 🖧 🖾 🗒         |
| 7ォ-3特性 C=リッチウライアント表示形式 ×                  | 🥑 モデルリポジトリ                                                                 |                           |
| 区分( <u>C</u> ) 全体( <u>A</u> )             | # 名前                                                                       | 757、型                     |
| □ ₹デル                                     | 67                                                                         | F=項目 A=文字                 |
| 5710 [7*7abl                              | 68 iPad縦                                                                   | C=リッッチクライアント表示形式 F=フォーム   |
|                                           | 69 iPad横                                                                   | C=リッッチクライアント表示形式 F=フォーム   |
| 71.71 7 21.7 m-て 2 10                     | 「70 Android縦)」                                                             | C=リッッチクライアント表示形式 F=フォーム   |
| 4法単位 6-6/// FW                            | 71 subform Scroll N                                                        | C=リッシチクライアント表示形式 U=サブフォーム |
| 水平粘度 100                                  | 72                                                                         | F=項目 A=文字                 |
| ケリット 表示 Yes                               | 73 MonthCalendar                                                           | D=GUI表示形式 .=.NET          |
| グリッド間隔 0.040                              | 74                                                                         | F=項目 A=文字                 |
| グソッド間隔 0.080                              | 75                                                                         | F=項目 A=文字                 |
| フォーム状態の Yes                               |                                                                            |                           |
|                                           |                                                                            |                           |
|                                           |                                                                            |                           |
| 田入力                                       |                                                                            |                           |
| 田表示                                       |                                                                            |                           |
| □位置とサイズ                                   |                                                                            |                           |
| 開始時の位 C=加処                                |                                                                            |                           |
| X 0.000                                   |                                                                            |                           |
| Y U.UUU                                   |                                                                            |                           |
| (音志 19,100)                               |                                                                            |                           |
| 最小幅 0.000                                 |                                                                            |                           |
|                                           |                                                                            |                           |

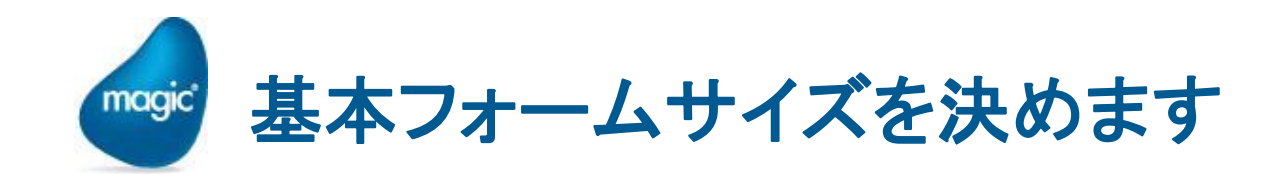

- ・ 上記のような計測を、利用予定の各デバイスについて行います。
- ・ その中で、小さめのものを基準にして、基本フォームサイズを決定しましょう。
- ・ 画面の大きさが大きく異なるフォームモデルを、2~3種類ほど 登録しておくのがよいでしょう。
  - 大 → タブレット向け
  - 小 → スマホ向け
  - ೨ 中 → (必要に応じ) 小型タブレット

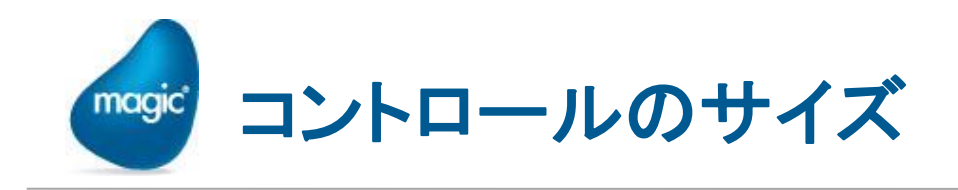

- コントロールについても、Studioのフォームエディタ上の表示と、 Android デバイス上での実際の見え方は異なります。
  - 🖭 エディットコントロール
  - ・プッシュボタン
  - 🔋 コンボボックス
  - 🖭 チェックボックス
- 一般に、Windows RIAと比べ、
  - ・余白や境界線が大きいので、そのままだと文字が潰れます。
  - サイズを大きめに作成してください。
  - ・機種により見え方が異なるので、実機で確認しましょう。

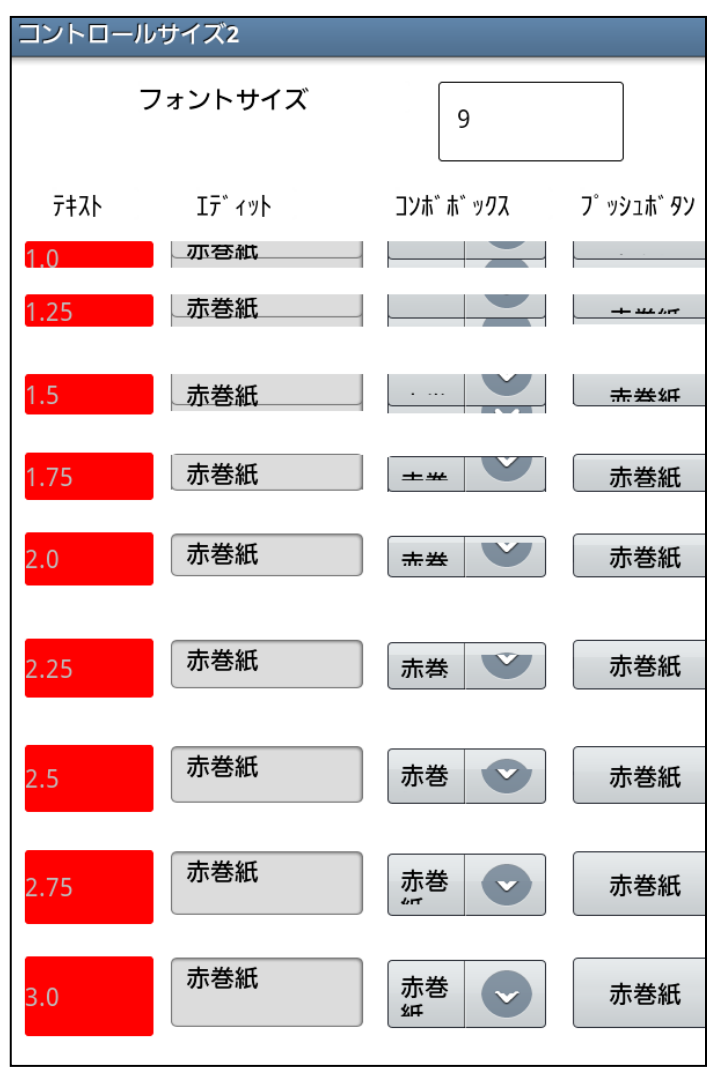

| コントロールサ | サイズ2                 |           |            |
|---------|----------------------|-----------|------------|
|         | フォントサイズ              | 9         |            |
| 7#21    | ェ <del>ָ</del> , ኣット | コンホ゛ホ゛ックス | 7゚ッシュボ タン  |
| 1.0     | 亦苍紕                  | •         |            |
| 1.25    | 赤巻紙                  | 1.00 ×    | - 111 1.00 |
| 1.5     | 赤巻紙                  | 土坐紅 ▼     | 土米紅        |
| 1.75    | 赤巻紙                  | 赤巻紙 ▼     | 赤孝紙        |
| 2.0     | 赤巻紙                  | 赤巻紙 🔻     | 赤巻紙        |
| 2.25    | 赤巻紙                  | 赤巻紙 🔻     | 赤巻紙        |
| 2.5     | 赤巻紙                  | 赤巻紙 🔻     | 赤巻紙        |
| 2.75    | 赤巻紙                  | 赤巻紙 🔻     | 赤巻紙        |
| 3.0     | 赤巻紙                  | 赤巻紙 👻     | 赤巻紙        |
|         |                      |           |            |

Galaxy SC-01C

Nexus 7

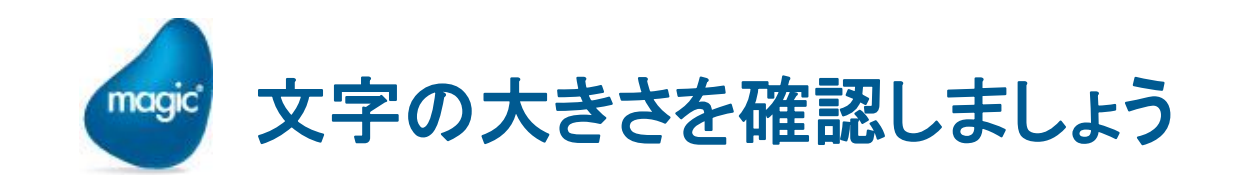

- 2 フォームが決まったら、次に、標準文 字サイズを決めましょう。
- 同じ9ptのフォントでも、実際に表示される大きさが異なることが多いようです。
- ・ 文字が大きすぎると、表示できる内容 が少なくなります。小さすぎると読み にくくなります。
- ・ボタンが小さすぎると、指で押すのに 苦労します。
- これも、実機で使用感を確認しておきましょう。

| 画面フォント      |                   |
|-------------|-------------------|
| 12345678901 | 23456789012345678 |
| gothic 5    | あいうえお12345ABCDE   |
| gothic 6    | あいうえお12345ABCDE   |
| gothic 7    | あいうえお12345ABCDE   |
| gothic 8    | あいうえお12345ABC     |
| aothic 9    | あいうえお12345A       |
| aothic 10   | あいうえお12345        |
| 12          | button 5pt        |
| 13<br>14    | button 6pt        |
| 15<br>16    | button 7pt        |
| 17<br>18    | button 8pt        |
| 20          | button 9pt        |
| 22          | hutton 10nt       |
|             |                   |

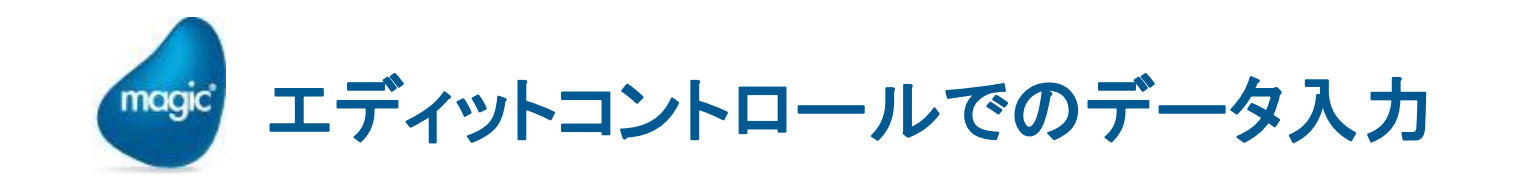

- Android上でエディットコントロールにデータを入力するには、一般的にはソフトキーボードを使います。
- ・ ソフトキーボード操作については、すでに「ソフトキーボードでの 制約は?」以下で説明しました。
- ・ それ以外に次のような点に留意してください。
  - マスク文字の扱い:入力完了後に適用されます。
  - IME制御 (「漢字入力」特性): ソフトキーボードの種類の自動設定として実装されています。
  - 日付・時刻型: DateTime Picker が使えます。
  - ソフトキーボードを表示させないようにするには?

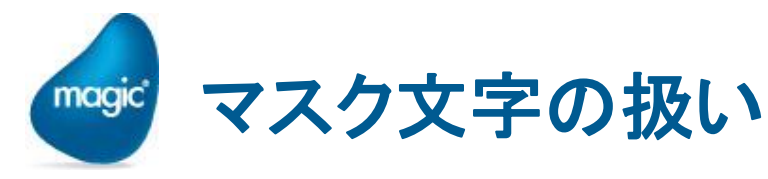

- 2 入力中は、マスク文字 が適用されません。
- エディットコントロール から抜けた時点で適 用されます。

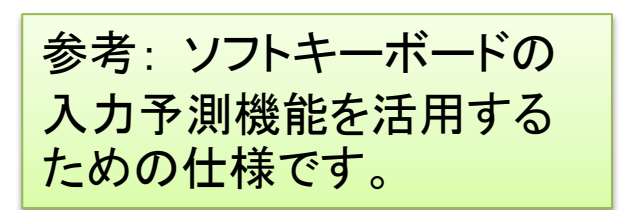

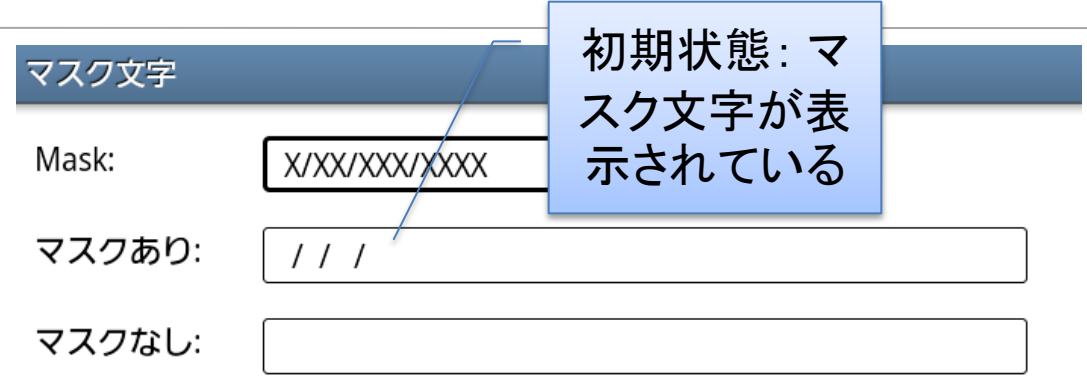

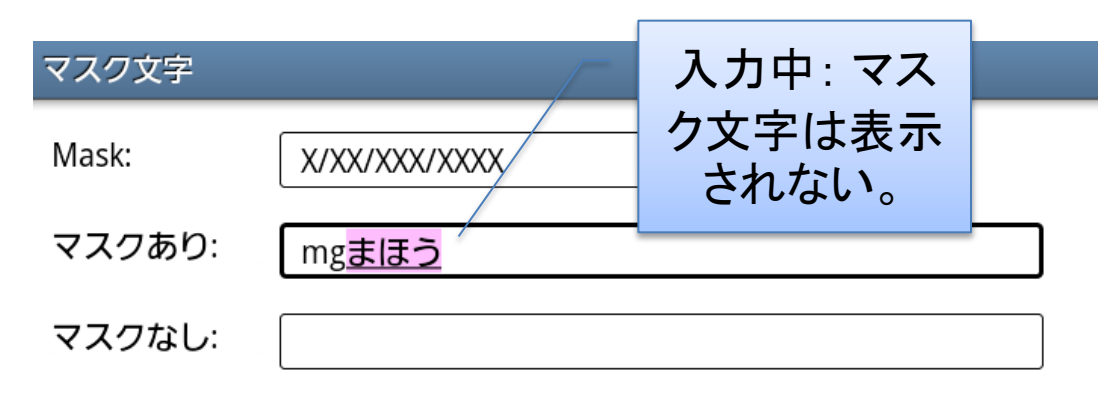

 マスク文字
 入力終了後(フォーカス移動):入力データスのあり:

 Mask:
 X/XX/XXX/XXX

 マスクあり:
 m/g /ま /ほう

 マスクなし:

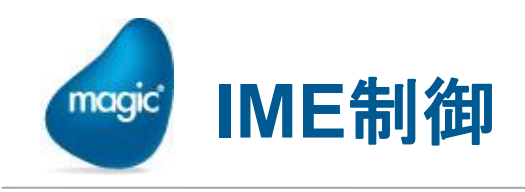

Android RIAでのIME制御機能は、ソフトキーボードの種類の 指定、という形で実現されています。

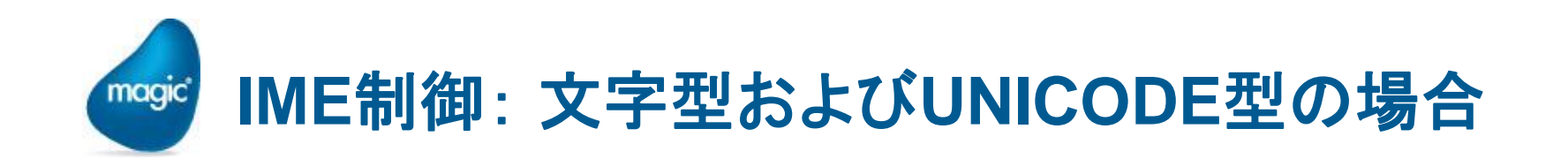

- …標準:かな漢字入力あり。入力 予測あり。
- 半角英数:かな漢字機能なし。
   入力予測なし。
  - 「漢字入力」特性では、8(半角英数)
     のみ有効。
  - K書式では、K0および K8 (いずれも、 半角英数)のみ有効。

注意:ソフトキーボードの機 能に依存します。

| Tab (             | a V | VE   | F  | 1             | ſ | ( L | J |       | ) F  |       |
|-------------------|-----|------|----|---------------|---|-----|---|-------|------|-------|
| ⊖<br>Caps<br>Lock | Α   | S    | D  | F             | G | н   | J | К     | L    | 完了    |
| 1                 | Z   | X    | С  | V             | В | Ν   | Μ | !     | ?    | -     |
| 123               | a a | •••× |    | <br>変換<br>└── |   | 6   | Ð | T     | Ţ    | Ē     |
| $\sim$ 1          |     |      | 68 |               |   |     |   | ¶ ∲ M | 16:1 | 6 🖗 🖌 |

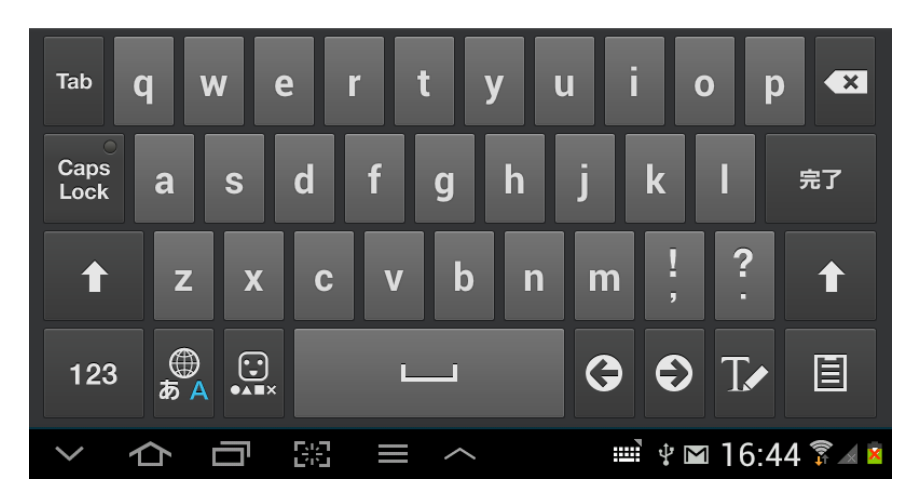

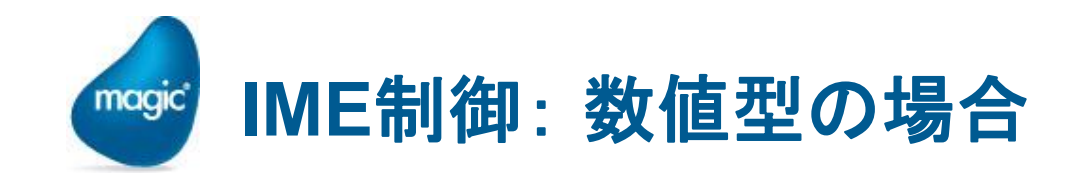

- 数値:数字キーパッドが表示されます。
- かな漢字機能、入力予測はありません。

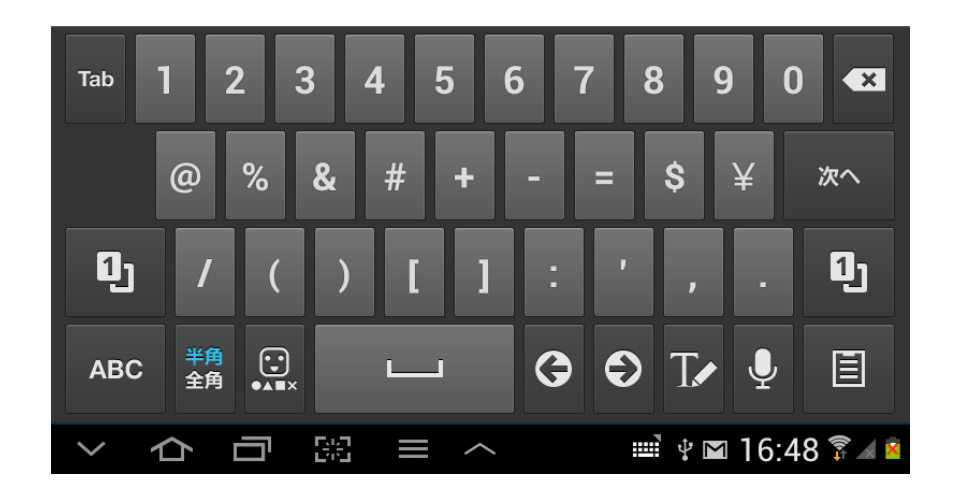

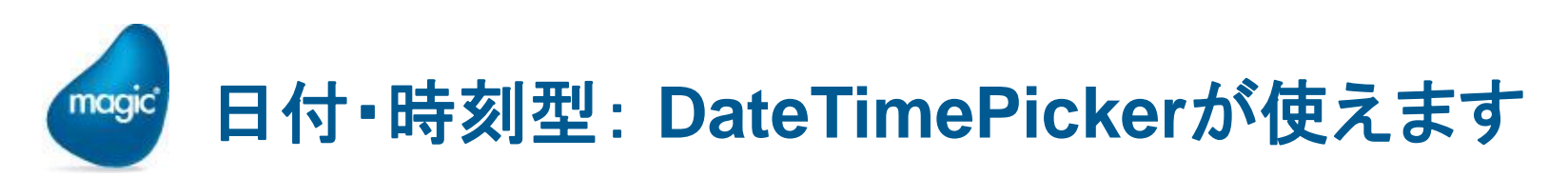

- 日付型、あるいは時刻型のエディット項 目にカーソルが移動すると、
   DateTimePicker が表示され、値を設 定することができます。
- (注意)時刻型でDateTimePickerを使うと、秒単位の指定ができません。秒は00 になります。

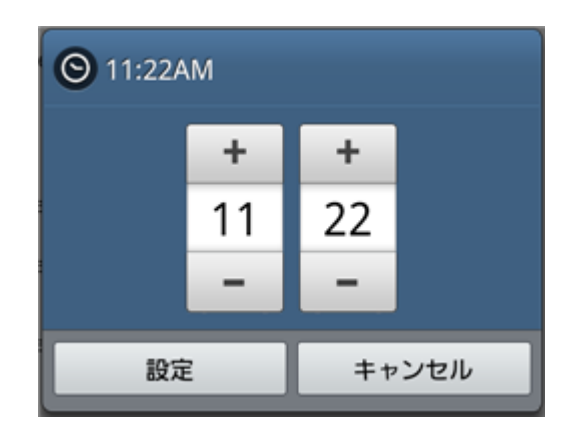

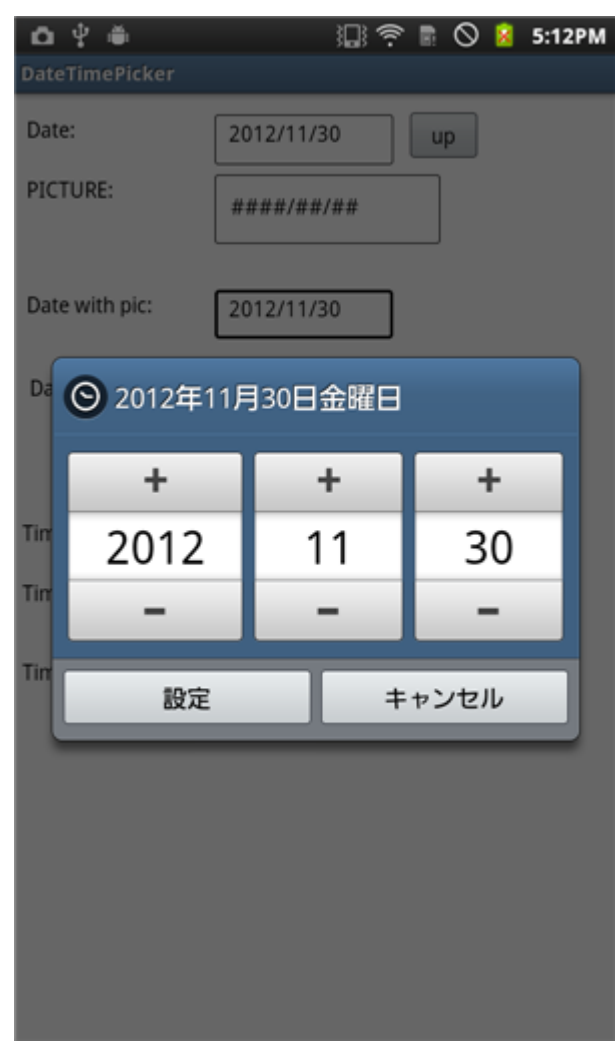

DatePicker

TimePicker

## **DateTimePicker**が出ないようにするには・・・

 DateTimePicker を表示させないで、 ソフトキーボードで入力できるように したい場合には、エディットコント ロールの「追加情報」特性に、 picker=0と指定します。

| コントロール特性: エディ                          | wh - Date picke<br>∧ | er=0 × | 🛃 DateTimePi   | cker 🔀       |
|----------------------------------------|----------------------|--------|----------------|--------------|
| 区分(C)   至14(H                          | וע                   |        | Datas          |              |
|                                        |                      | _ ^    | Date.          |              |
| 1 100000000000000000000000000000000000 | [F] 0 0              | - 1    | PICTURE:       | ####/##/## + |
| 可視                                     | 0                    |        |                |              |
| 有効                                     |                      | _      |                |              |
| 成千登列<br>(政治自加)情報                       | LFJ L-AGE            |        | Date with pic: | YYYY/MM/DD   |
| <u>n°-7</u>                            |                      |        |                |              |
| TAB順序                                  | 5 0                  |        | Date piere -0  |              |
| バーキンヷ□]<br>                            | Yes U                |        | Date picker-0  |              |
| TAB に移動<br>TAD 製造したたつ                  | Tes U<br>P-西士白       | =      |                |              |
| 日本139期7月回<br>日 <b>位居とサイス</b> *         | 0-101/2101           | =      |                |              |
|                                        | {0,0,0,0}            |        | T:             | UU-99-00     |

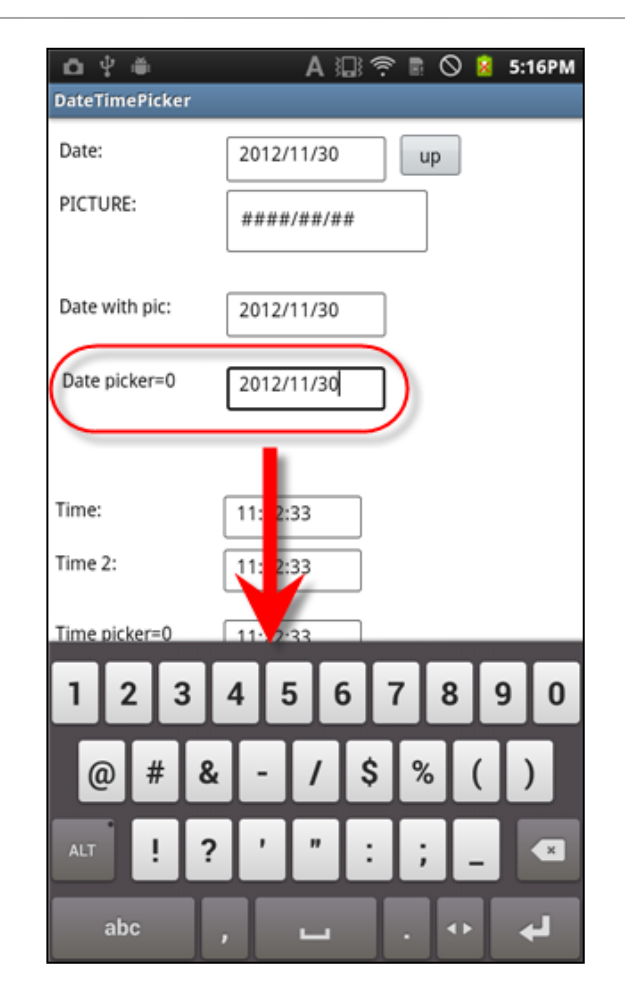

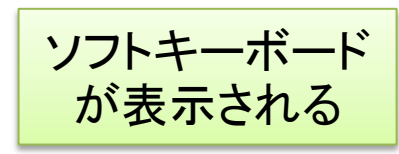

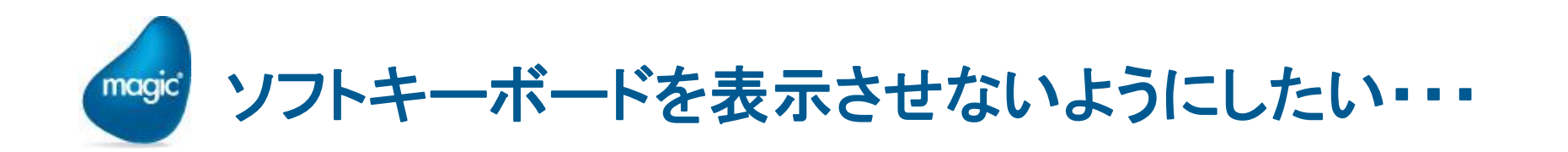

- ソフトキーボードは、画面の1/3~半分の領域を占有してしまうので、入力を行わない項目では、ソフトキーボードを表示させないようにしたい、と思うことがあります。
- ソフトキーボードは、入力(修正)ができないところでは表示され ないので、Magicプログラム側で、修正できないように設定して やります。
  - タスクを照会モードとする → 全てのエディットコントロールで、
    ソフトキーボードが出ないようになります。
  - 🖭 エディットコントロールの「修正許可」 を No にします。

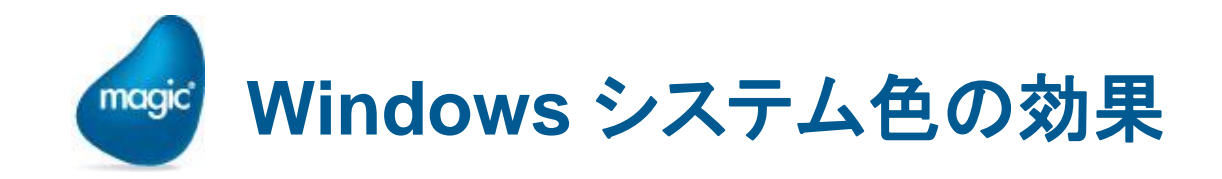

※ Windowsシステム色が指定されると、Androidのネイティブの表示 方法で表示されます。

・フォーム:背景が黒になります

| Hello Magic |       |  |
|-------------|-------|--|
| Hello:      | Magic |  |
|             |       |  |
|             |       |  |
|             |       |  |
|             |       |  |

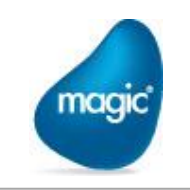

エディット:
 大きめの枠が表示されます

| Edit + Windows Sys Color |        |
|--------------------------|--------|
| Windowsシステム色でない:         | 魔法のリッチ |
| Windowsシステム色:            | 魔法のリッチ |
| 透過背景:                    | 魔法のリッチ |

コンボボックス: 下矢印が表示されます

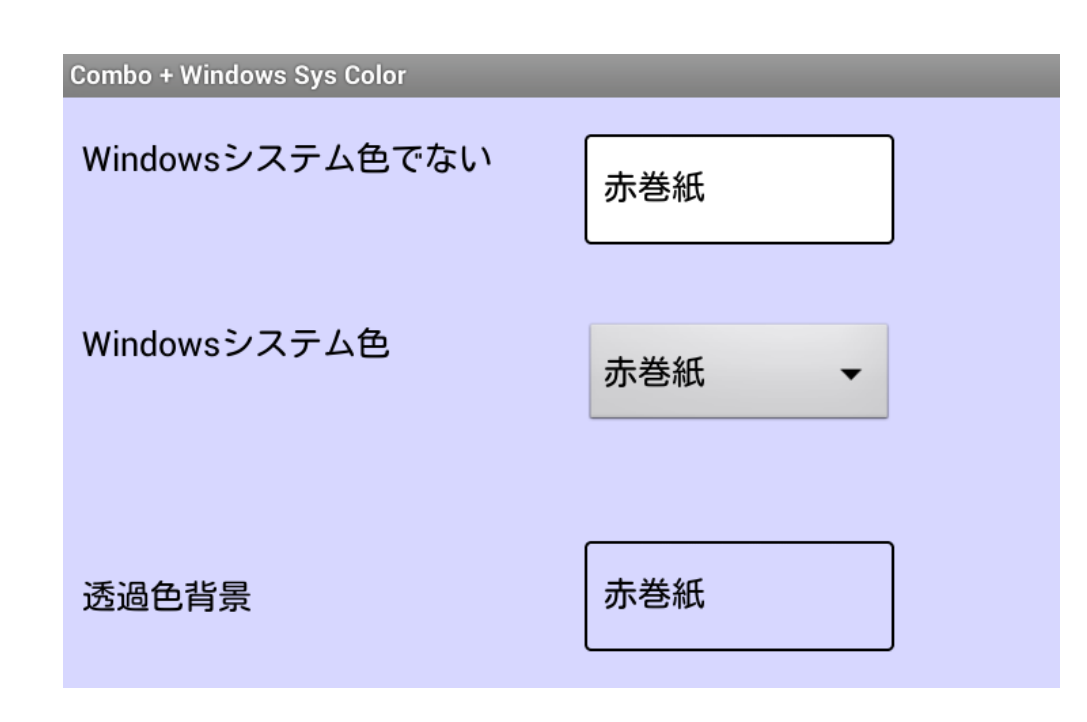

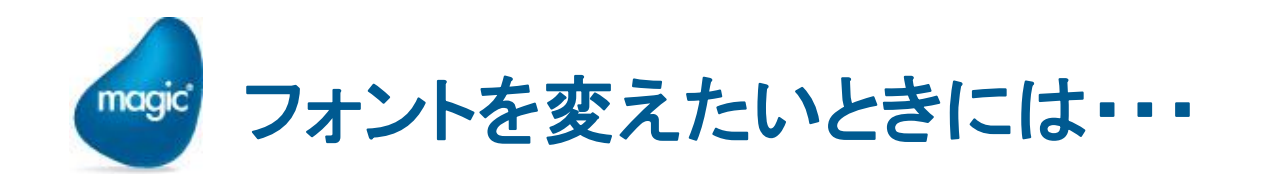

- Android に標準で備わっているフォントの数は限られています。
  - $^{\circ}$  sans-serif → 飾りが無い (ゴシック似)
  - Serif → 飾りがある (明朝似)
  - <sup>9</sup> monospace → 文字幅が一定
- これらの名前のフォントはStudioのフォントテーブルでは設定 できないので、フォント定義ファイルにテキストエディッタで直 接修正します。

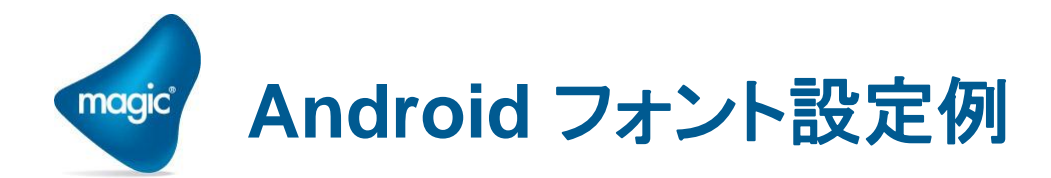

#### . . .

iOS Zapfino,Zapfino,9,128,0 iOS,Helvetica,9,128,0 メイリオ,メイリオ,9,128,0 Android Sans,sans-serif,14,128,0 Android Serif,serif,14,128,0 Android Sans Mono,monospace,14,128,0 Android Bold Serif,serif,14,128,0,Bold

|      |                    |                    | 그 5 / 1 | #/า: Ai | ۵ <b>キ</b> |     |            |
|------|--------------------|--------------------|---------|---------|------------|-----|------------|
| 10.9 | 名則<br>Cathia 19    | MS Jim D           | 7%1₩    | 10      | 9.et<br>0  | - 1 |            |
| 102  | 400000012          | MS コンツク<br>MS ゴシック |         | 12      | 0          |     |            |
| 10.0 | 本 (c) 用<br>土 (古)田  | MS コンツク<br>MS ゴンリク |         | 0       | 0          |     |            |
| 104  | 木使用                | MS 1292            |         | 3       | 0          |     |            |
| 100  | 木使用                | MS 1292            |         | 3       | 0          |     | ーサンブルーニー   |
| 105  | 木使用                |                    |         | 3       | 0          |     | 5550       |
| 107  | 木使用                | MS コンツク            |         | 3       | U          |     |            |
| 108  | 木伊用                |                    |         | 9       | U          |     |            |
| 109  | 未使用                |                    |         | 9       | U          |     | AaBbCc 123 |
| 110  |                    | MIS コシック           |         | 9       | U          |     |            |
| 111  | iUS Zaptino        | Zaptino            |         | 9       | 0          |     |            |
| 112  | ios                | Helvetica          |         | 9       | 0          |     |            |
| 113  | メイリオ               | メイリオ               |         | 9       | 0          |     |            |
| 114  | Android Sans       | ⊯ans-serif         |         | 14      | 0          |     |            |
| 115  | Android Serif      | serif              |         | 14      | 0          |     |            |
| 116  | Android Sans Mono  | MONOSPace          |         | 14      | 0          | Ξ   |            |
| 117  | Android Bold Serif | serif              | В       | 14      | 0          | -   |            |
|      |                    |                    |         |         |            | -   |            |
|      |                    |                    |         |         |            |     |            |

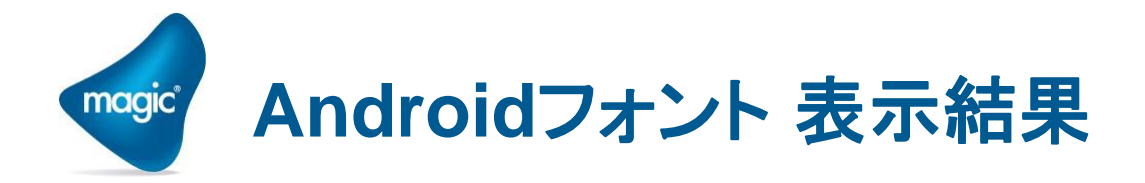

| Droid Fonts |                       |
|-------------|-----------------------|
| Default:    | ijklmnlJKLMN123いろは伺い  |
| Sans:       | ijklmnlJKLMN123いろはイロハ |
| Serif:      | ijklmnIJKLMN123いろはイロハ |
| Sans Mono:  | ijklmnIJKLMN123いろはイロハ |

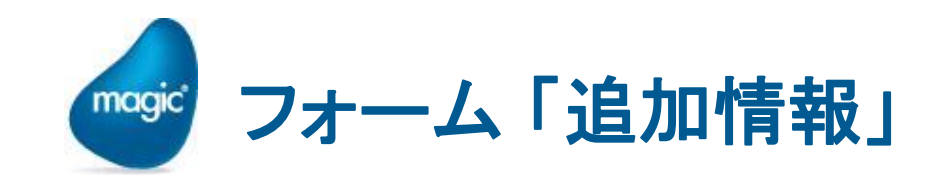

フォームの「追加情報」欄にフラグを指定して、以下のようなことが できます。

- orientation: 縦長、または横長に強制的に設定する。
- popup: ポップアップフォームにする。
- VerticalScroll, HorizontalScroll: スクロールの方法を指定。

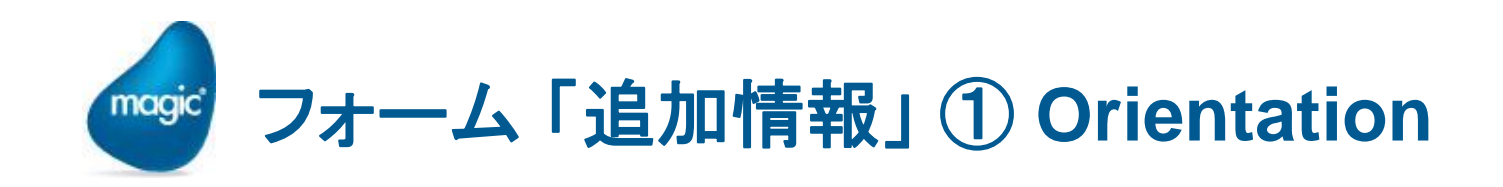

- 方向の固定をしたい場合には・・・
  - <sup>⁰</sup> orientation=Portrait (横長に固定)
  - ◎ orientation=Landscape (縦長に固定)

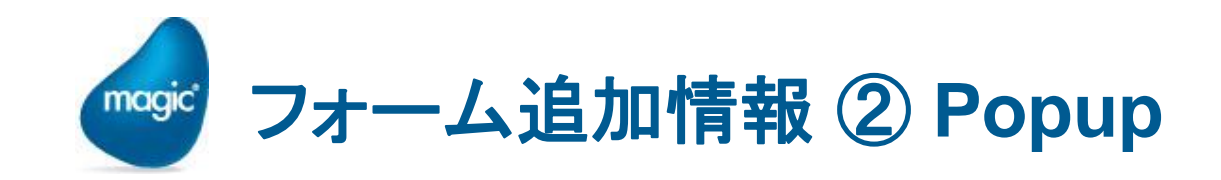

→ ポップアップウィンドウになります。

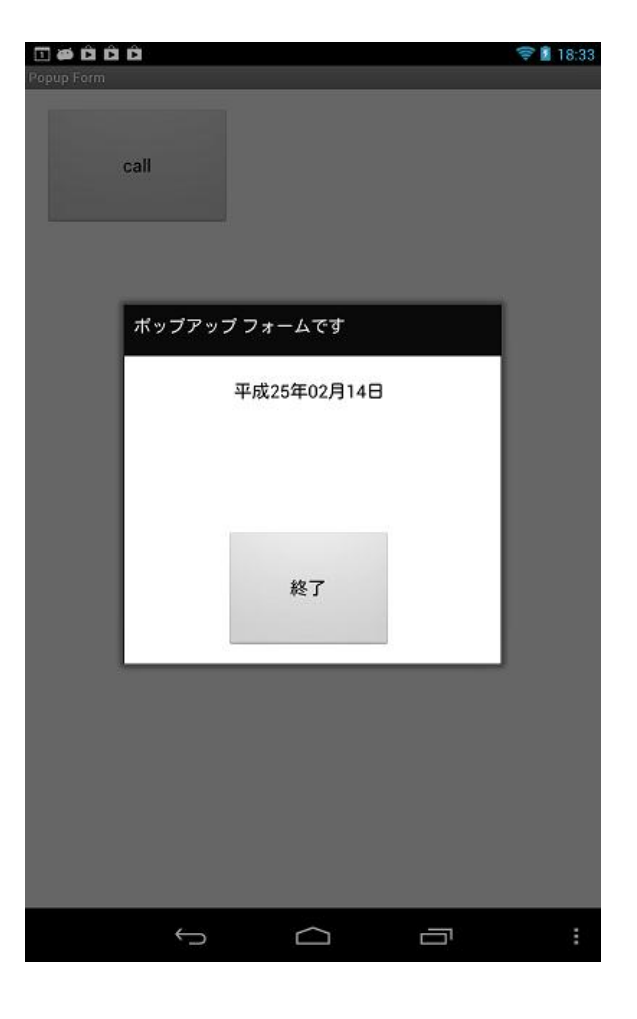

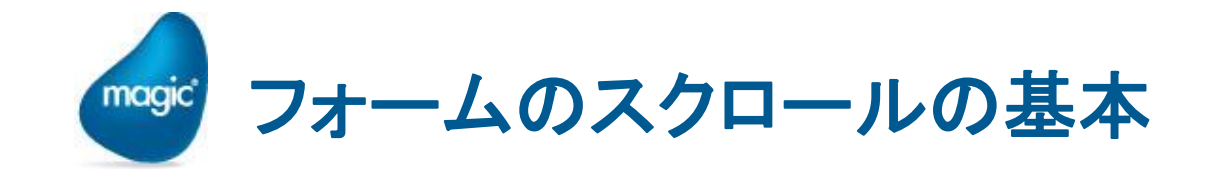

- ・フォームが画面サイズより大きい場合、スワイプ動作でスクロールできますか?
- ・ フォーム全体がスクロールします。(縦方向、横方向ともに可能)

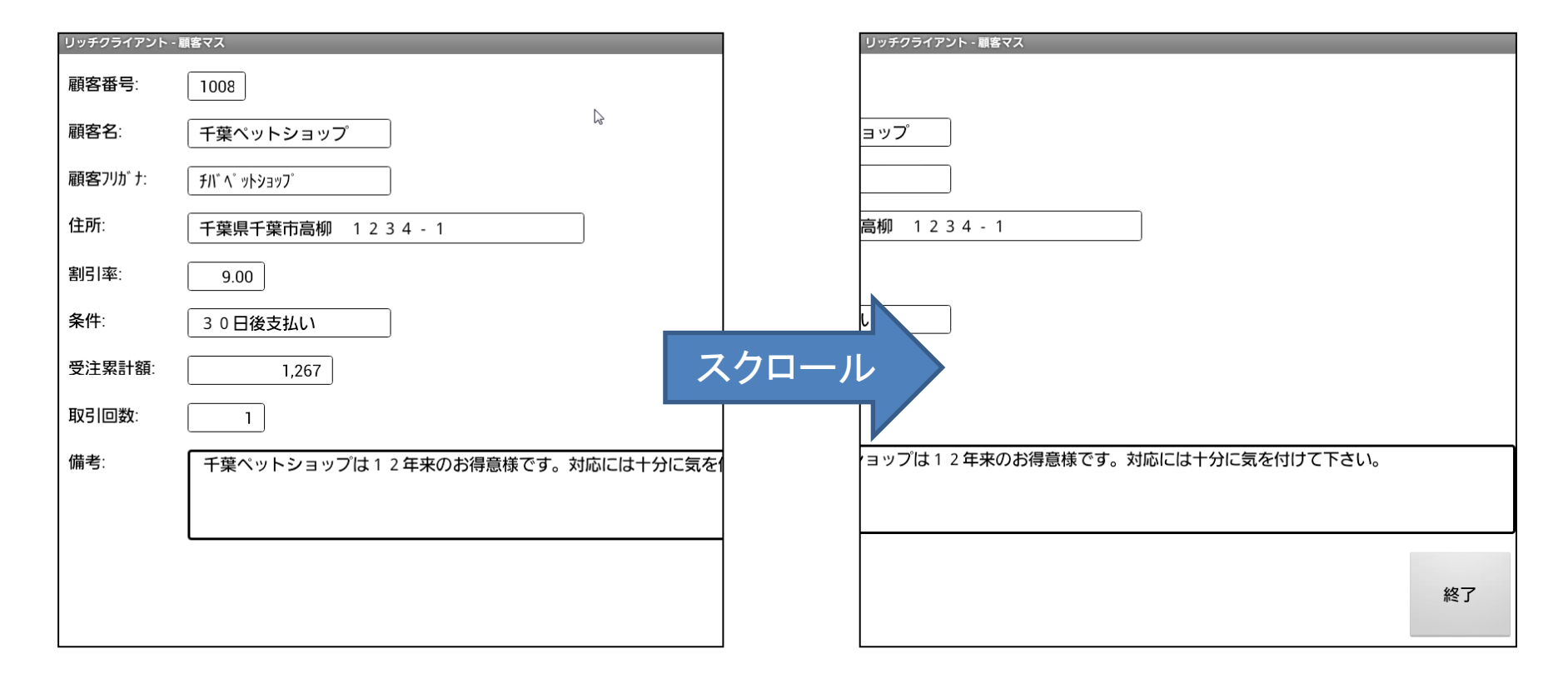
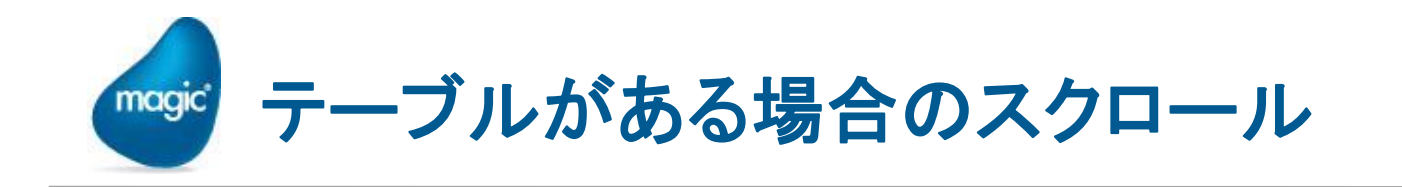

- ただし、テーブルがある場合には
  - 🤋 レコードがスクロールします (縦方向)
  - ・横方向、フォーム全体はスクロールしません。

- ※ iOS の場合には、テーブル内のレコードのスクロール、 フォーム全体のスクロール両方が可能でしたが、Android の 場合にはどちらか一方だけが可能です。(これはAndroidの制 限事項です)
- ▶ この動作は、テーブルの他に、ブラウザ、サブフォームがある 場合にも適用されます。

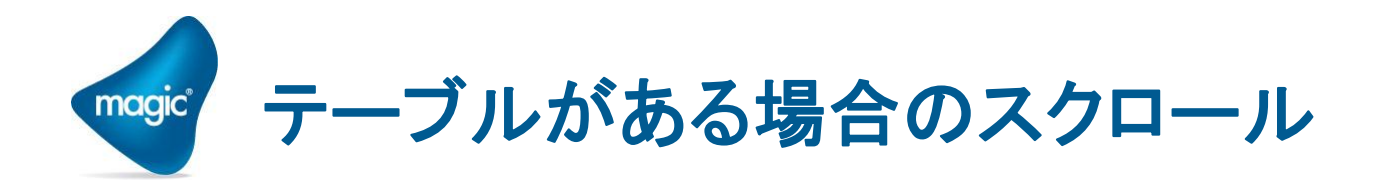

| クライアント・ | 顧客マス  |       |                        | コードのスクロールは            |       |
|---------|-------|-------|------------------------|-----------------------|-------|
| 顧客番号    | 顧客名   |       | 顧客フリガナ                 | できる。                  | 割引耳   |
| 1008    | 千葉ベット | ショップ  | チバーヘニットショップ            | 千葉県千葉市高柳 1234-1       | 9.00  |
| 3201    | コジマベッ | r /   | J9" 71" 71             | 東京都足立区綾瀬 3 - 1 1 - 5  | 5.00  |
| 3220    | ベット   | פעפע  | ベットショッブ <b>ワンワ</b> ン   | 東京都江戸川区南篠崎町 3 - 3 2 2 | 10.00 |
| 3321    | ヤザキ   |       | 74, 4474, 3            | 東京都杉並区高井戸東 3 - 5 - 6  | 5.00  |
| 3440    | ベット   | ヤザワ   | ላ" ットサロンヤサ" ワ          | 東京都文京区小石川 2 - 5 - 7   | 3.00  |
| 3550    | ベット   | ドハート  | <u>∿` ፇՒワ−ルՒ` ハ−</u> ト | 愛知県名古屋市名東区高針 3652     | 8.00  |
| 4920    | ANIMA | ISE   | アニマルハウス                | 京都府京都市伏見区醍醐東大路町23     | 5.00  |
| 5133    | 山⊞べ   | ウス    | P79" ^" >>N07          | 岡山県岡山市表町3-6-9         | 3.00  |
| 5387    | フクト   | 友     | フクトミトリノトモ              | 佐賀県唐津市和多田本村5-5        | 5.00  |
| 5493    | わんわ   | F     | ワンワンヘ゛ット               | 北海道札幌市厚別区厚別西3条22-3    | 3.00  |
| 5678    | サンシ   | ベット   | サンシャインヘ゛ット             | 東京都豊島区池袋 4 - 1 - 1 2  | 15.00 |
| 5238    | アラジンア | ニマル   | アラジンアニマル               | 宮城県仙台市青葉区川平1 - 5 - 3  | 5.00  |
| 6588    | ペットハウ | スシャボン | ベットハウスシャボン             | 秋田県秋田市東通3-11-22       | 4.00  |

🖞 🛱 16:04 🍞 🖉 🖡

フォーム全体のスク ロールはできない。 (縦、横とも)

53 III

つ口

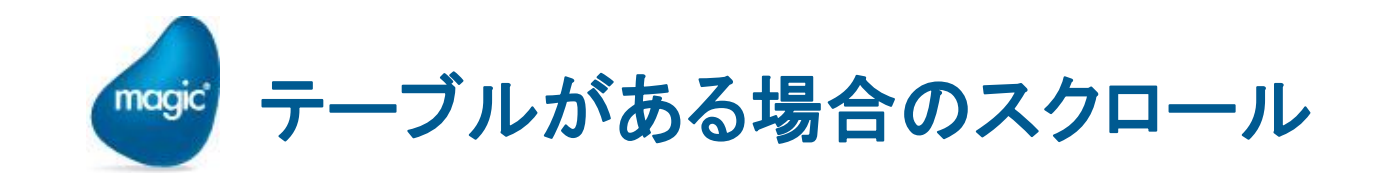

## ということは・・・

これが画面範囲とすると・・・

・ 画面外、右下にあるボタンは、表示できません。

・右側にはみ出したカラムは表示できません。

|      |                     |                                            |                      |       | (1      | み<br>示 | 出7<br>で? | た音き    | 予分は表<br>そせん              |
|------|---------------------|--------------------------------------------|----------------------|-------|---------|--------|----------|--------|--------------------------|
| リッチク | ライアント - 顧客マス<br>顧客名 | 顧客刊ガナ                                      | (±Pf                 | 北口本   | 冬件      | 受注思    | -苑       | 町21回業が | 備老                       |
| 1008 | 千葉ペットショップ           | FA*A*oh9ao7*                               | 千葉県千葉市高柳 1234-1      | 9.00  | 30日後支払い | ~/17   | 1,267    | 1      | ・<br>千葉ペットショップは12年来のお得意料 |
| 3201 | コジマペット              | ⊐୬՟₹∿°৬Ւ                                   | 東京都足立区綾瀬 3-11-5      | 5.00  | 現金      |        | 2,035    | 1      | 犬(自家繁殖あり)・美容・ホテル         |
| 3220 | ペットショップワンワ          | <°₀トショ₀フ°ワンワン                              | 東京都江戸川区南篠崎町 3-322    | 10.00 | 30日後支払い |        |          |        | 小動物・小鳥・観賞魚               |
| 3321 | ヤザキ金魚               | <b>?</b> ♥ <sup>°</sup> \$\$2,4°a          | 東京都杉並区高井戸東 3-5-6     | 5.00  | 30日後支払い |        | 8,140    | 1      | 宅配、通信販売                  |
| 3440 | ペットサロンヤザワ           | <b>∿°₀トサロンヤサ</b> °ワ                        | 東京都文京区小石川 2-5-7      | 3.00  | 現金      |        |          |        | 美容・ホテルあり                 |
| 3550 | ペットワールドハート          | ヘ≗ϧトワールドハート                                | 愛知県名古屋市名東区高針 3652    | 8.00  | 45日後支払い |        |          |        | 犬猫鳥からエキゾチックアニマルなど何で      |
| 4920 | ANIMAL HOUSE        | アニマルハウス                                    | 京都府京都市伏見区醍醐東大路町23    | 5.00  | 現金      |        |          |        | 障害犬・猫専門                  |
| 5133 | 山田ペットハウス            | የ <i>ሞ</i> ያ <sup>ኖ</sup> ∿°ット <b>ለ</b> ウス | 岡山県岡山市表町3-6-9        | 3.00  | 現金      |        |          |        | ペット用品の通信販売もあり            |
| 5387 | フクトミ鳥の友             | 7까루만//トモ                                   | 佐賀県唐津市和多田本村5-5       | 5.00  | 現金      |        |          |        | 犬・猫・美容・ホテル・小動物・小鳥        |
| 5493 | わんわんペット             | ማንምንላ°ቃኑ                                   | 北海道札幌市厚別区厚別西3条22-3   | 3.00  | 45日後支払い |        |          |        | 犬・美容・ホテル・小動物             |
| 5678 | サンシャインペット           | サンジャインへゃット                                 | 東京都豊島区池袋 4-1-12      | 15.00 | 45日後支払い |        |          |        | 海水無脊椎・カメ・グリーンイグアナなと      |
| 6238 | アラジンアニマル            | アラジドンアニマル                                  | 宮城県仙台市春葉区川平1-5-3     | 5.00  | 現金      |        |          |        | 犬種予約注文販売                 |
| 6588 | ペットハウスシャボン          | ላ°->トハウスシャボン                               | 秋田県秋田市東通3-11-22      | 4.00  | 現金      |        |          |        | 小動物・爬虫類・昆虫も取り扱い          |
| 6688 | 犬猫ブラザーズ             | イヌネコフドラザドースド                               | 山形県山形市平久保1-35        | 2.00  | 現金      |        |          |        | フード・トリミング・ホテル            |
| 7834 | 酒田兵衛門錦鯉園            | サカタヒョウヘミエニジキコデイエン                          | 福島県郡山市安積町成田29-3      | 5.00  | 現金      |        |          |        | 金魚・錦鯉の生産、販売              |
| 7963 | (有)トンビ鷹             | ኑ <u>ን</u> ቲ*ቃ* <u>አ</u>                   | 茨城県鹿嶋市高天が原3-5-1      | 3.00  | 現金      |        |          |        | 鳥類専門                     |
| 8135 | キューダブルイー            | キュータッププルイー                                 | 埼玉県浦和市常盤5-6-7        | 7.00  | 現金      |        |          |        | 総合ペットショップ・               |
| 8256 | 春日部ガーデン             | <u>አ</u> አአ∿ታ°ጋ                            | 埼玉県春日部市八丁目100-1      | 4.00  | 現金      |        |          |        | 爬虫類・小鳥・昆虫ほか              |
| 8378 | ブラックバード             | 7*ን»ንስ*~ኑ*                                 | 神奈川県横浜市春葉区元石川町1101-1 | 5.00  | 現金      |        |          |        | 無料しつけ教室実施中               |
| 8574 | エンゼルドッグ             | エンセドルトドックド                                 | 山梨県東山梨郡勝沼町勝沼34-5     | 8.00  | 現金      |        |          |        | ホテルあり                    |
| 8755 | 新潟マクマハウス            | - / ሕ፣ ኳፖካፖ/ነሳጊ                            | 新潟通新潟市高美町 3-33       | 10 00 | 現全      |        |          |        | 熱夢角・海水角・全角・綿鯉・水槽飼育器      |

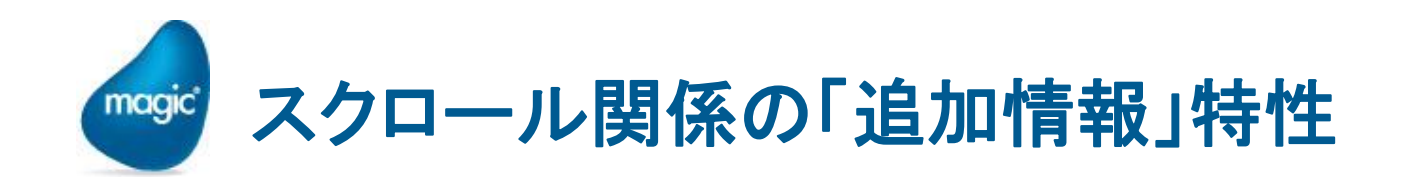

- デフォルトの動作を変えたい場合には・・・
- ・ スクロールの動作を指定するため、フォームの「追加情報」特性に、以下を指定します。
  - ScrollVertical=Y/N (縦方向のスクロール指定)
  - <sup>•</sup> ScrollHorizontal=Y/N (横方向のスクロール指定)

| ScrollVertical= | Y        | Ν        |
|-----------------|----------|----------|
| フォーム全体          | スクロールする  | スクロールしない |
| テーブル内レコード       | スクロールしない | スクロールする  |

| ScrollHorizontal= | Υ        | Ν        |
|-------------------|----------|----------|
| フォーム全体            | スクロールする  | スクロールしない |
| テーブル内レコード         | スクロールしない | スクロールしない |

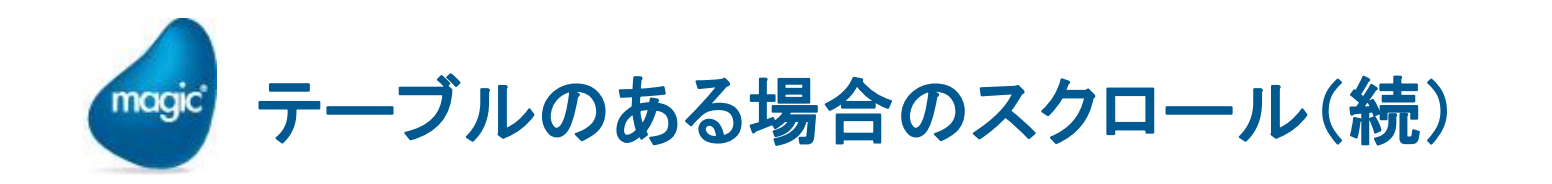

 縦方向にはレコードのスクロールをして、横方向にはフォーム全体の スクロールをする(右側にはみ出したカラムも表示させたい)、という 動作を可能にするには、 ScrollVertical=N,ScrollHorizontal=Y と設定しておく。

| フォーム特性 C=リッチクラ                                | イアント表示形式 - リッチクライアント           | - 顧客マス   | × |     | lusza | ニノマント 前2 | 5-7-7      |                    |          |
|-----------------------------------------------|--------------------------------|----------|---|-----|-------|----------|------------|--------------------|----------|
| 区分(C) 全体(                                     | <u>A)</u>                      |          |   |     | えりッチク | フィアノト・願る | 3 Y A      |                    |          |
| ク*ラデ*ージョンスタイル                                 | N=なし                           |          |   |     | 顧客番号  | 顧客名      | 毘          | 客川がナ               |          |
| り、ラディージョンス色                                   | 1                              | 0        |   | ••• | ##### | ****     | XXXXXX XXX | xxxxxxxxxxxxxxxxxx |          |
| ^ルプ画面                                         | 0                              |          |   |     |       |          |            |                    |          |
| 境界均伸                                          | 旧太線                            |          |   |     |       |          |            |                    |          |
| 追加情報                                          | ScrollVertical=N, ScrollHorizo | ntal=Y 💧 |   |     |       |          |            |                    |          |
| 🛛 位置とサイズ                                      |                                |          |   | ••• |       |          |            |                    |          |
| 開始時の位置                                        | C=bX9L                         |          |   |     |       |          |            |                    |          |
| X                                             | 0.000                          | 0        |   |     |       |          |            |                    |          |
| Y                                             | 0.000                          | 0        |   |     |       |          |            |                    |          |
| 幅                                             | 198.000                        | 0        | Ξ | ••• |       |          | ×. エ       | デルに必               | 現 てちく    |
| 高さ                                            | 48.750                         | 0        |   |     |       |          | X L        | ノアに見               | 単米し しのうく |
| 最小幅                                           | 0.000                          | 0        | - |     |       |          | レ価ま        | -<br>Ell           |          |
|                                               | 0.000                          | ^        |   |     |       |          | こぼれ        | ניי                |          |
| <u> ኃ</u> ィント・ウ ۶イフ*                          |                                |          |   | ••• |       |          |            |                    |          |
| 固定値が、式による                                     | 動的な値で、ウイントウのタイブを設定します。         |          |   | ••• |       |          |            |                    |          |
|                                               |                                |          |   |     |       |          |            |                    |          |
|                                               |                                |          |   |     |       |          |            |                    |          |
|                                               |                                |          |   | ••• |       |          |            |                    |          |
| ナドケーター生地                                      |                                |          |   | ••  |       |          |            |                    |          |
| <u>, , , , , , , , , , , , , , , , , , , </u> | ]                              |          | 1 | • [ |       |          |            |                    |          |
|                                               |                                |          |   |     |       |          |            |                    |          |

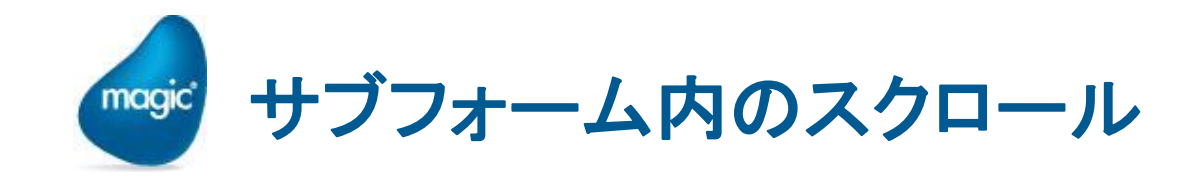

## サブフォームの中の子タスクのスクロールについては、

- デフォルトの動作として、フォーム全体がスクロールされます。 →サブフォーム中のテーブルのレコードはスクロールしません。
- ・ テーブルレコードをスクロールさせるには、
  - VerticalScroll=Nをサブフォームの「追加情報」に指定します。

※ブラウザコントロールの場合も同様です。

| 🥑 tt01 - Magic xpa Enterprise Studio                                                                                                    |       |
|----------------------------------------------------------------------------------------------------|-------|
| ファイル(F) 編集(E) 表示(V) プロジェクト(P) タスク環境(K) オプション(O) 描画(R) デバッグ(D) ツール(T) ヘルプ(H)                                                                                                    |       |
| 1 술 술 🕨 🗹 🗉 🔯 🗉 🖉 💷 🖉 🖉 🗮 🗮 🗮 👘 🖉 🖉 🖉 🖉 🖉 🖉 🖉                                                                                                    | ) 🛛 🗍 |
| コントロール特性: サブンオーム - リッチクライアント - 顧客マス ×                                                                                                    |       |
| 区分(C) 全体(A)                                                                                                    |       |
| <br>回モデ <sup>*</sup> ル                                                                                                    |       |
| सिंधbform Scroll N ଲा⊉छास ।                                                                                                    |       |
|                                                                                                    |       |
| 接続先 S=サブ*タスク                                                                                                    |       |
| プログラム/タス1 リッチクライアント 0                                                                                                    |       |
|                                                                                                    |       |
|                                                                                                    |       |
|                                                                                                    |       |
| $10^{1}$ $10^{1}$ $1$ |       |
|                                                                                                    |       |
| 可視 0 1                                                                                                    |       |
| 境界 Yes 0 1 432555 4 1 45255 4 1 452555 4 1 45255 4 1 45255 4 1 45255 4 1 45255 4 1 45255 4 1 45255 4 1 45255 4 1 45255 4 1 45255 4 1 45555 4 1 45255 4 1 45255 4 1 45555 4 1 45555 4 1 45555 4 1 45555 4 1 45555 4 1 45555 4 1 45555 4 1 45555 4 1 45555 4 1 45555 4 1 45555 4 1 45555 4 1 45555 4 1 45555 4 1 455555 4 1 455555 4 1 455555 4 1 4555555 4 1 45555555 4 1 45555555 4 1 455555555                                                                                                    | _ []  |
| 目動調整 N=なし リントー 観客マ                                                                                                    | ~     |
| (追加情報 ScrollVertical=N)                                                                                                    |       |
|                                                                                                    |       |
| IABARAT Voc                                                                                                    |       |
| 「TAPで移動 Vec 0                                                                                                    |       |
|                                                                                                    |       |
|                                                                                                    |       |
| 位置 {0,100,0,100}                                                                                                    |       |
| X 1.000 0                                                                                                    |       |
| Y 3.000 0                                                                                                    |       |

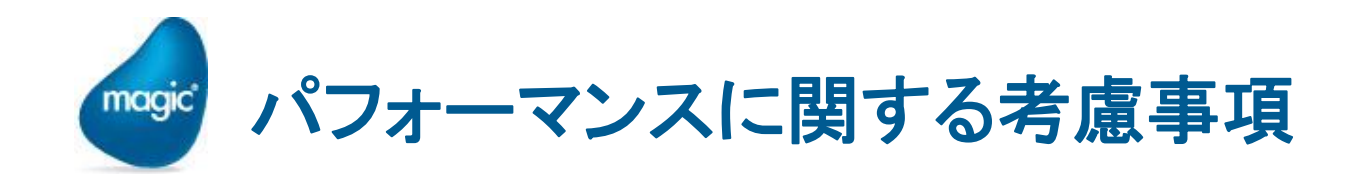

- Mobile デバイスは、CPUのパワーや、ソフトウェアの実装方法の違いにより、Windows PCよりかなり遅いです。
- 二 Magic のMobile RIAも遅いです。
- ということは、画面設計、ロジックに考慮が必要になります。
- 実験:精密な測定ではないが、傾向を見てみましょう。
  - Ⴒ ブロックWhileでループ
  - 🔋 コントロール数の影響

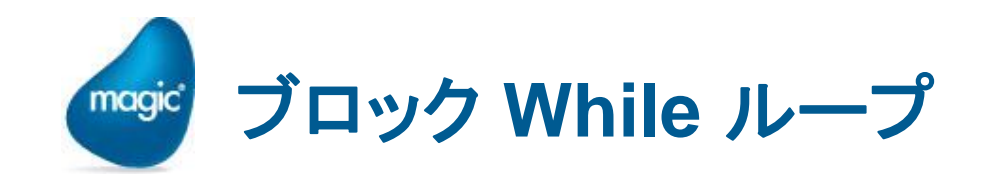

- 純粋なMagicクライアントモジュールの処理速度比較として、ブロック While コマンドで、10,000回のループを回すプログラムを実行し、時間を計測してみます。
- Windows RIA: 0.47 秒 (Core2 Quad Q6600 @2.4GHz → 4年前のCPU)
- Android RIA: 29.7秒 (Galaxy Tab 7.7、APQ8060 1.5GHz(Dual Core) → 最新の CPU)
- ※ その差 60倍以上!

※ クアッドコアのCPUだと、何割か早くなるが、劇的な改善は期待できない。

| 🥑 ቃスク 245.1 - | - Record | Loop (msec | c).loc | p              |         |       |                   |  |
|---------------|----------|------------|--------|----------------|---------|-------|-------------------|--|
| データビュー        | ロジック     | フォーム       |        |                |         |       |                   |  |
| 1 🖂           | R=レコート゛  | S=後        |        |                |         |       |                   |  |
| 2             | フドロック    | ₩=While    | 1      | {LoopCounter() | <= Loop | Count |                   |  |
| 3             | 項目更新     | Y=項目       | Ι      | num            | 値:      | 2     | num + LoopCounter |  |
| 4             | フドロック    | N=End      |        | }              |         |       |                   |  |
| 5             | 項目更新     | V=項目       | Н      | VAL            | 値:      | 3     | num               |  |
|               |          |            |        |                |         |       |                   |  |

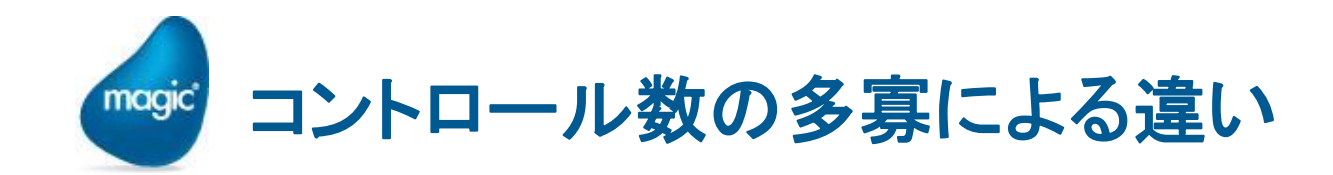

- 2 次に、画面上のコントロール数 が多くなると、処理速度がどう変 わるかを見てみましょう。
- APGでテーブル形式表示プログ ラムを作成します。
- タスク起動から、全データが表示されるまでの時間を計測します。
- ・ 表示するカラムを追加・削除して、 表示する全コントロール数を変 えて、測定・比較します。

|    | push        | elapsed time                            |       | omatio | cystem:<br>com android sys<br>mpda<br>p co aitiberro ich<br>como android gel<br>mm<br>(seloriqe/r<br>twork<br>twork<br>twork |
|----|-------------|-----------------------------------------|-------|--------|----------------------------------------------------------------------------------------------------|
| Ν  | А           |                                         | N1    | N2     | N3                                                                                                    |
| 1  | 00000001 F  | RRRRRRRR                                | 89442 | 56523  | 4891                                                                                                    |
| 2  | 0000002     | ບບບບບບບບ                                | 34888 | 11054  | 4434                                                                                                    |
| 3  | 00000031    | ККККККККК                               | 43894 | 51814  | 4067                                                                                                    |
| 4  | 00000004 [  | DDDDDDDDD                               | 26380 | 96165  | 4328                                                                                                    |
| 5  | 00000005 E  | EEEEEEEEE                               | 30695 | 53716  | 4400                                                                                                    |
| 6  | 0000006 (   | ບບບບບບບບ                                | 66063 | 65611  | 3981                                                                                                    |
| 7  | 00000007、   | 1111111111                              | 36457 | 63800  | 3665                                                                                                    |
| 8  | 0000008 \   | wwwwwww                                 | 99304 | 73781  | 7911                                                                                                    |
| g  | 00000009 (  | 0000000000                              | 68329 | 94576  | 9050                                                                                                    |
| 10 | 00000010    |                                         | 29723 | 27015  | 9727                                                                                                    |
| 11 | 00000011 (  | οοοοοοοο                                | 9700  | 16975  | 470                                                                                                    |
| 12 | 00000012    | 00000000000                             | 15651 | 2389   | 418                                                                                                    |
| 13 | 00000013    | TTTTTTTTT                               | 58064 | 1611   | 2782                                                                                                    |
| 14 | 000000141   | ннннннн                                 | 24062 | 17109  | 5494                                                                                                    |
| 15 | 000000151   | ККККККККК                               | 70935 | 99136  | 9848                                                                                                    |
| 16 | 00000016    | 0000000000                              | 14612 | 25571  | 9475                                                                                                    |
| 17 | 00000017 U  | ບບບບບບບບ                                | 40088 | 45153  | 5401                                                                                                    |
| 18 | 00000018 \$ | SSSSSSSSSS                              | 71217 | 74631  | 560                                                                                                    |
| 19 | 00000019 F  | FFFFFFFFFF                              | 38860 | 43005  | 25                                                                                                    |
| 20 | 00000020 F  | FFFFFFFFF                               | 84380 | 47665  | 8341                                                                                                    |
| 21 | 00000021 \  | wwwwwww                                 | 98079 | 71638  | 36                                                                                                    |
| 22 | 00000022    | (XXXXXXXX                               | 83623 | 21341  | 8734                                                                                                    |
| 23 | 000000231   | NNNNNNNN                                | 43093 | 75412  | 8197                                                                                                    |
| 24 | 00000024    | /////////////////////////////////////// | 16414 | 28725  | 26                                                                                                    |
| 25 | 0000025     | FFFFFFFFF                               | 5978  | 85462  | 2455                                                                                                    |

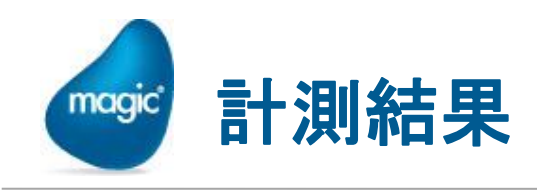

- Windows RIA: 1秒以内に表示されます。
- Android RIA:
  - <sup>●</sup> 7カラム×25行 (175コントロール) → 5.3秒
  - 22カラム×25行 (550コントロール) → 16秒
- コントロール数が増えると、非常に遅くなります。 (画面上に表示されているか否か、「可視」特性の設定に関わり ません)
- ・ スクロールも同様に遅くなります。 例: 22×25のテーブルなどでは、ほとんど動かないと言っていいほどの遅さになります。

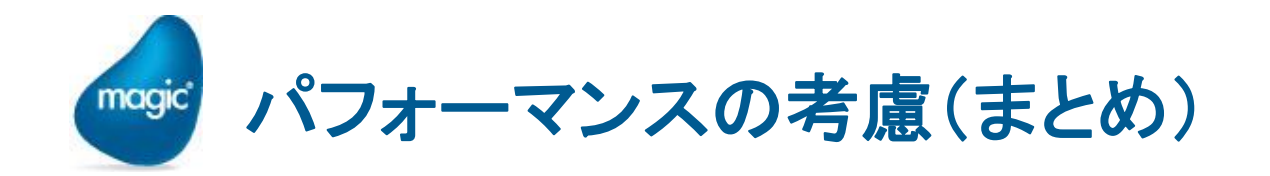

- Mobile デバイスは、Windows PCに比べて、文字通り桁違いに 非力です。(iOS デバイスでも、同様のレベルです)
- Windows RIAと同じ感覚で多くのコントロールを配置して画面 設計していると、非常に遅くなる可能性があります。
- ・ 画面に配置するコントロール数は極力減らすようにしてください。
- ロジックも簡単化してください。
- ・ チャンクサイズは、処理レコード数に影響するので、大きすぎる とやはり遅くなります。必要最小限にしてください。

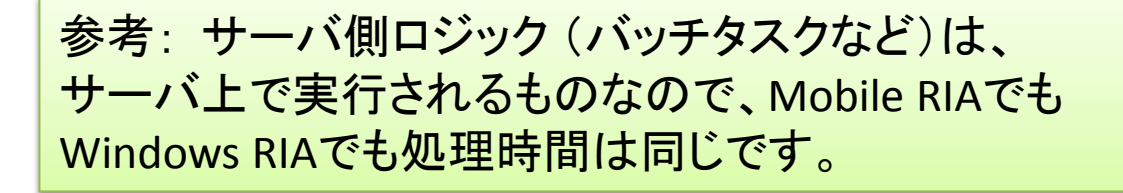

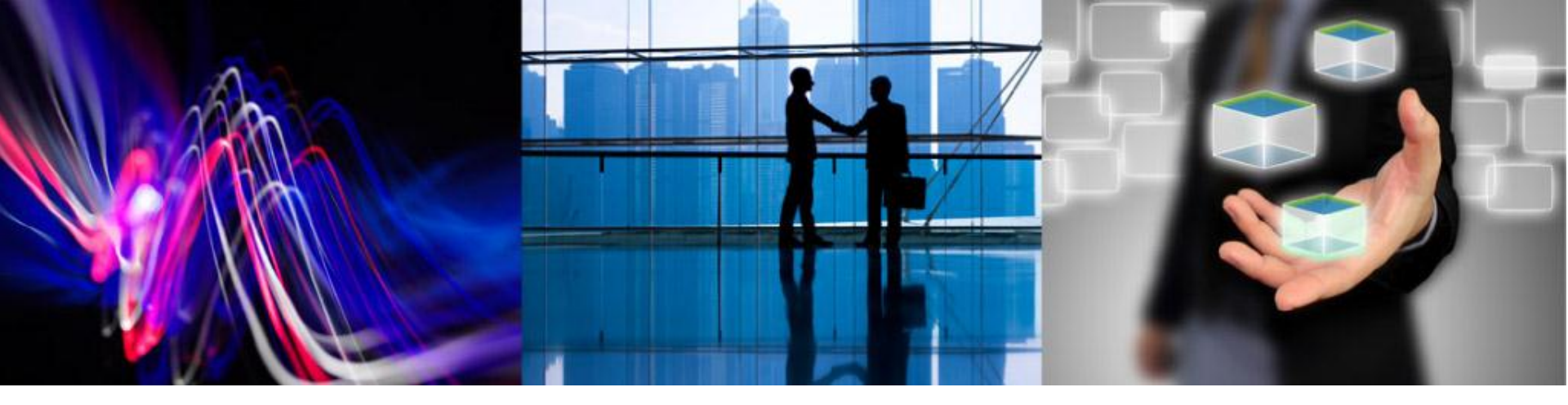

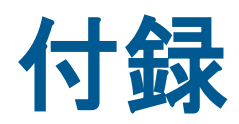

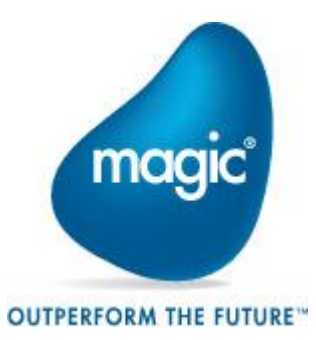

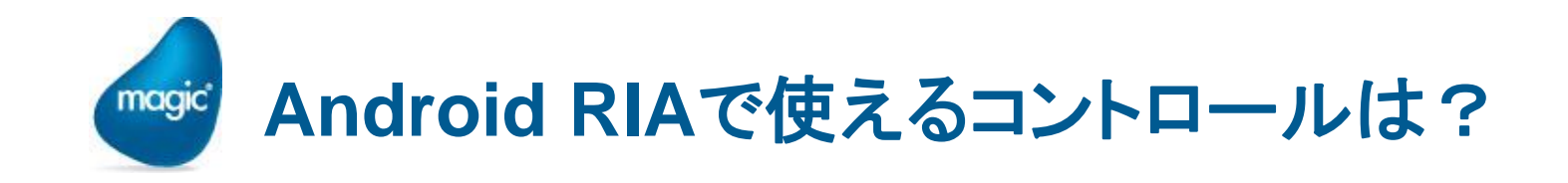

Android RIAでは、以下のコントロールが利用できます。

- ラベル
- 🖭 エディット
- **゜ボタン**
- **゜**グループ
- ・ ライン
- <u>・</u>イメージ
- ブラウザ
- チェックボックス
- コンボボックス
- テーブル
- カラム
- サブフォーム

注意: これ以外のコントロールは、 Studio のフォームエディッタで配置して も、実行時に無視されます。

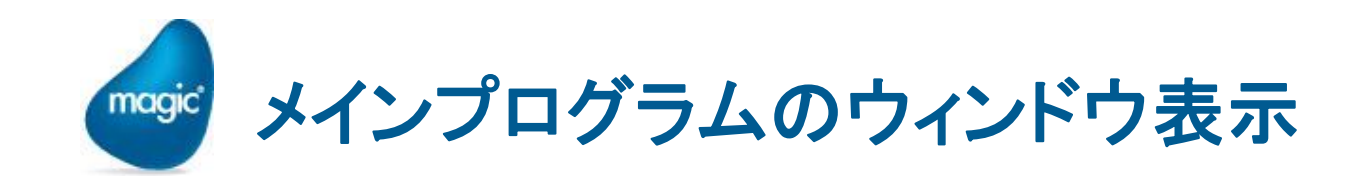

Hello Magic実行前に、プロジェクトの変更を行い、メインプログラム → タスク特性 → インターフェース タブ → ウィンドウ表示に No を設定しました。
 これはなぜ必要だったのでしょうか?

| 汎用(G)動作(B) インタフェース(I) テ)ータ(D) | オプション( <u>0</u> ) 拡張( <u>A</u> ) |
|-------------------------------|----------------------------------|
| 74-6                          |                                  |
| ウィント*ウ表示:                     | Nol                              |
| ウィンドウ消去:                      | Yes                              |
| X1777-6 :                     | 0                                |
| アイコンファイル名:                    |                                  |

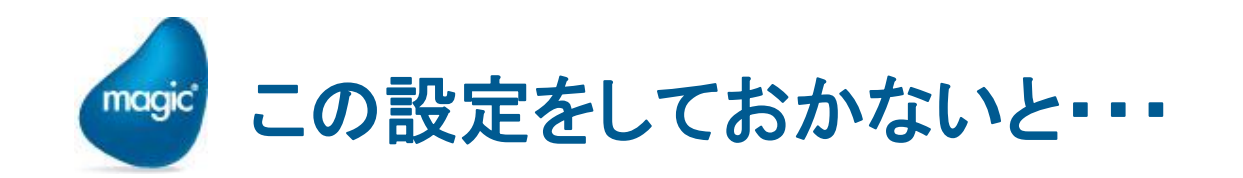

- 「ウィンドウ表示」特性を設定しない (Yesのまま) で、「デバッグ
   → プロジェクトの実行(J)」で待機状態にすると、ランタイムの画面が表示されます。
- <sup>●</sup> この状態で、Android RIA を起動すると、エラー -138 が出ます。
- エラーコード -138 の意味は、「オンラインのMDIが開いている 場合、リッチクライアントのリクエストは処理できません」です。

※ Mgerror.log にも記録されます。

| ④ タスク特性:1- メインプログラム                                                                                |                                                                                                    |
|----------------------------------------------------------------------------------------------------|----------------------------------------------------------------------------------------------------|
| 汎用( <u>G</u> ) 動作( <u>B</u> ) (ンタフェース( <u>1</u> ) データ( <u>D</u> ) オプション( <u>0</u> ) 拡張( <u>A</u> ) |                                                                                                    |
| 74-6                                                                                               | (O) [デバッグ(D)] ツール(T) ヘルプ(H)                                                                                                    |
|                                                                                                    | 素 計 実行(R) F7                                                                                                    |
| WJN Shitz: Yes                                                                                     |                                                                                                    |
|                                                                                                    |                                                                                                    |
| M///4 .                                                                                            | — 停止(P)                                                                                                    |
| 7行3)77份名:                                                                                          |                                                                                                    |
|                                                                                                    |                                                                                                    |
|                                                                                                    | 1 7 <sup>°</sup> レイク(B)<br>1 + Ctrl + F7                                                                                                    |
| yofyj{7)fmDI                                                                                       |                                                                                                    |
| ── メニューからプログ込を起動した場合はタスクを閉じる                                                                       |                                                                                                    |
| 開発モード時の実行                                                                                          |                                                                                                    |
| プロジェクトの実行タイプ: 0=オンライン                                                                              | ● nello - Midgic Xpa - 体験版 - Executing<br>77/h(F) 編集(E) 表示(V) 7°Dシ*1か(P) れ7*ション(O) 7・h(T) ヘル7*(H)                                                                                                    |
|                                                                                                    | 1 2 2 > 2 2 2 = 2 1 2 4 2 3 5 1 2 3 1 2 3 1 2 3 3 2 3 3 2 5 5 5 5 5 5 5 5 5 5 5 5 5                                                                                                    |
| OK ++>>tell                                                                                        | リオヤジ・ドリ         ●         nello         ■         ■         ■         ■         ■         ■         ■         ■         ■         ■         ■         ■         ■         ■         ■         ■         ■         ■         ■         ■         ■         ■         ■         ■         ■         ■         ■         ■         ■         ■         ■         ■         ■         ■         ■         ■         ■         ■         ■         ■         ■         ■         ■         ■         ■         ■         ■         ■         ■         ■         ■         ■         ■         ■         ■         ■         ■         ■         ■         ■         ■         ■         ■         ■         ■         ■         ■         ■         ■         ■         ■         ■         ■         ■         ■         ■         ■         ■         ■         ■         ■         ■         ■         ■         ■         ■         ■         ■         ■         ■         ■         ■         ■         ■         ■         ■         ■         ■         ■         ■         ■         ■         ■         < |
|                                                                                                    |                                                                                                    |
|                                                                                                    | □ ヘルプ (<br>風 権利 (0)                                                                                                    |
|                                                                                                    |                                                                                                    |
|                                                                                                    |                                                                                                    |
|                                                                                                    |                                                                                                    |
| 🗙 Error                                                                                            |                                                                                                    |
|                                                                                                    |                                                                                                    |
| An error occurred (-138). Please contact your system                                               | ΑΡ9-Λ*                                                                                                    |
| administrator.                                                                                     |                                                                                                    |
|                                                                                                    |                                                                                                    |
| OK                                                                                                 |                                                                                                    |
|                                                                                                    |                                                                                                    |

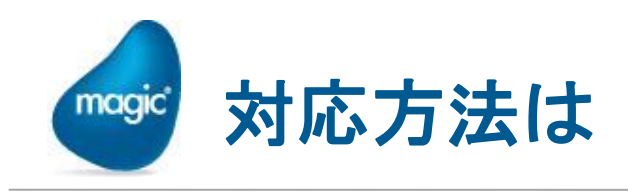

 待機状態で、オンライン の MDI 画面を開かない ようにしておく必要があり ます。

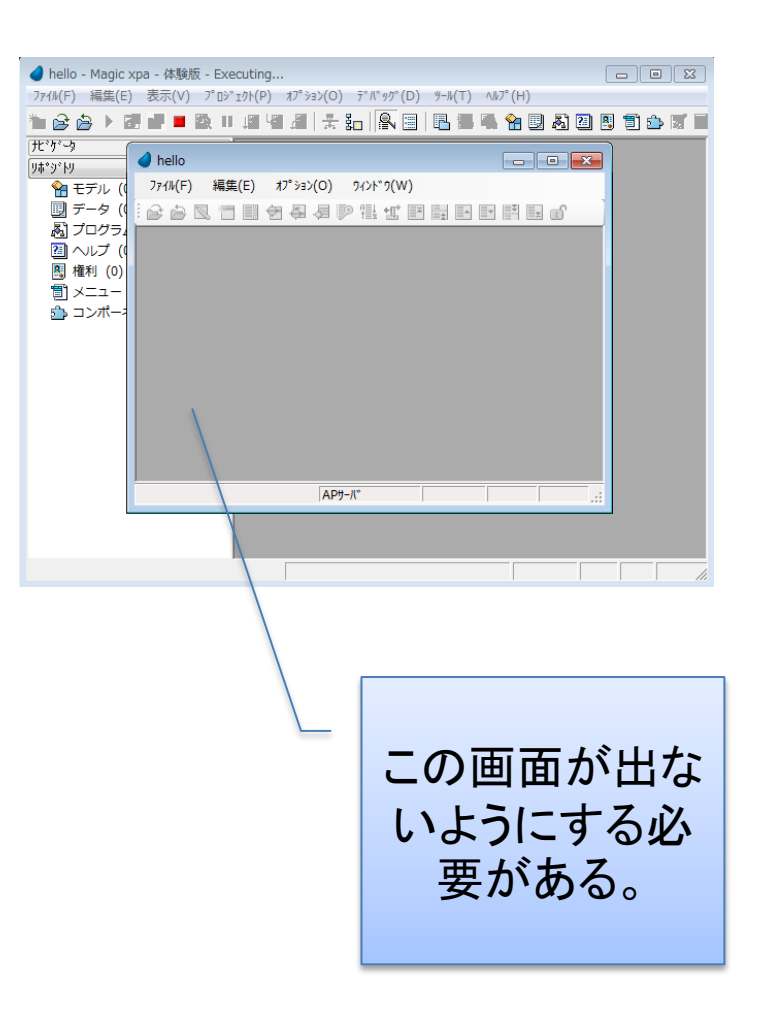

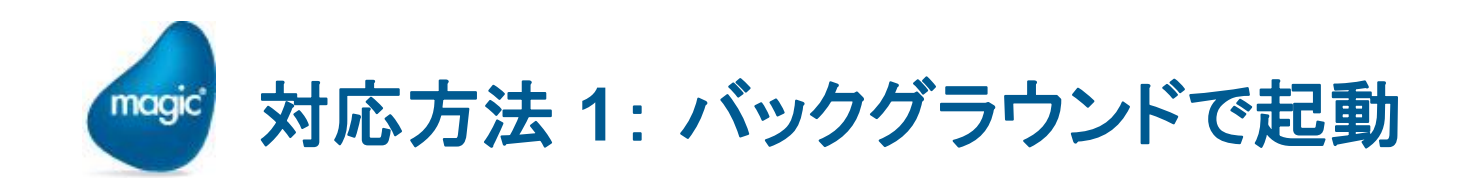

- 動作環境の「実行モード」を「B= バックグラウンド」にセットして Studio を起動すると、オンライン のMDI画面が表示されないので、 エラーが出なくなります。
- RIAサーバで実際に運用する場合 には、この設定で実行します。
- Studioでこの設定を使っていると、 オンラインのプログラムが実行で きません。
   例:データリポジトリからAPGで表 示、プログラムリポジトリからF7で オンラインプログラムの実行など ができない。
   →開発時にはちょっと不便な設定

かも。

動作環境 X システム(S) レチユーザ(M)動作設定(P) 「国別設定(I)】外部参照(E)】゚リケーションサーバ([ パ°ラメータ 名前 Magic Software Japa 1 わけ名 2 システムログ オン N⊨なし 3 Magic日付 2013/02/22 4 2-#°ID 5 パスワード入力 No 6 デフォルトプロジェクト 開始アプリケーション B=バックグラウント 8 実行モード 10 西暦基準年 1920 11 バ。テイベント間隔(ミリ秒) 1000 OK もうがい

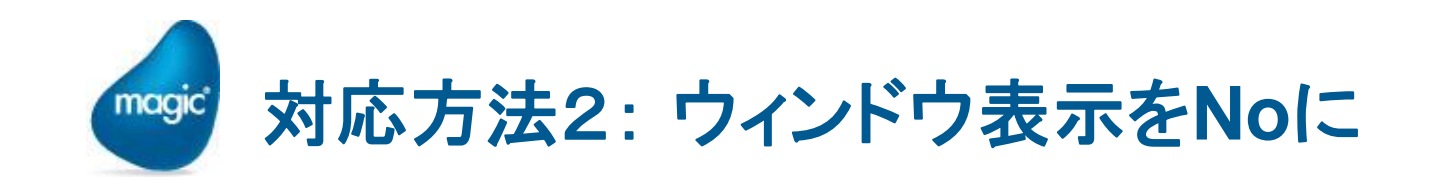

- 別の対応方法としては、メインプログラムの「ウィンドウ表示」を No にしておけば、オンラインのMDI画面が表示されなくなります。
- メインプログラムの画面が出なくなるだけで、テーブルリポジトリ からのAPGとか、プログラムリポジトリから F7 でのオンライン 実行などは、できます。
- Studio で開発時には、こうしておくのが便利でしょう。

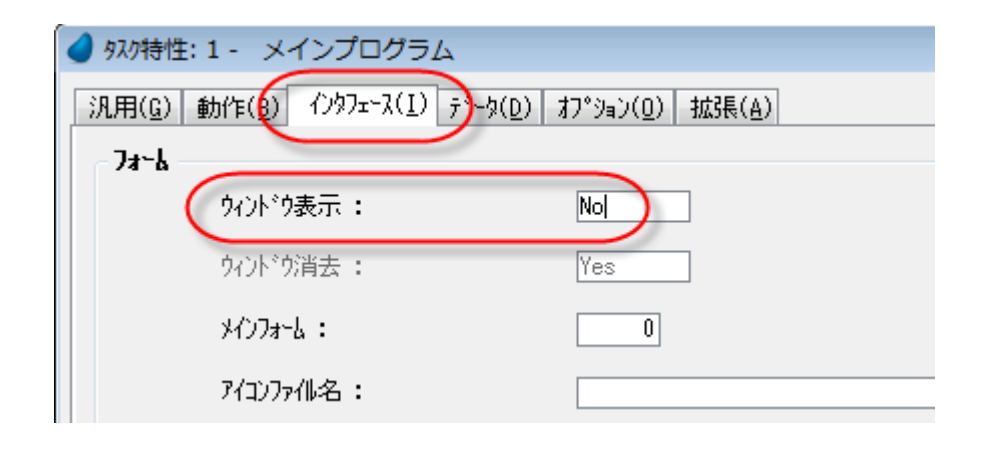

参考:より細かな制御をしたい場合 には、RunMode() 関数を使って、 「ウィンドウ表示」を式で設定するこ とも考えられます。

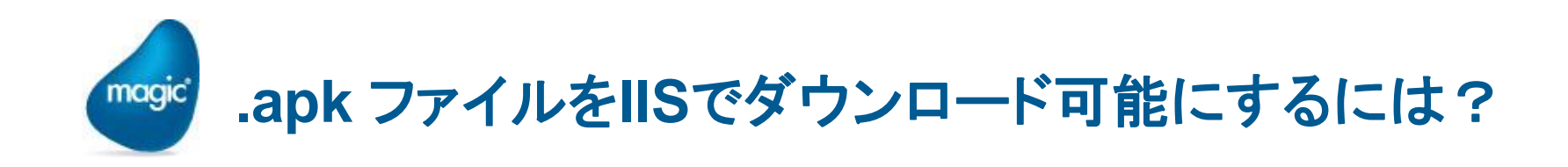

- .apk ファイルをWebサーバの仮想ディレクトリ上に置いて、 Android のWebブラウザからダウンロードしようとすると、エ ラーが出ます。
- <sup>
  </sup>
   ダウンロード可能にするには、ⅡSでMIME設定が必要です。

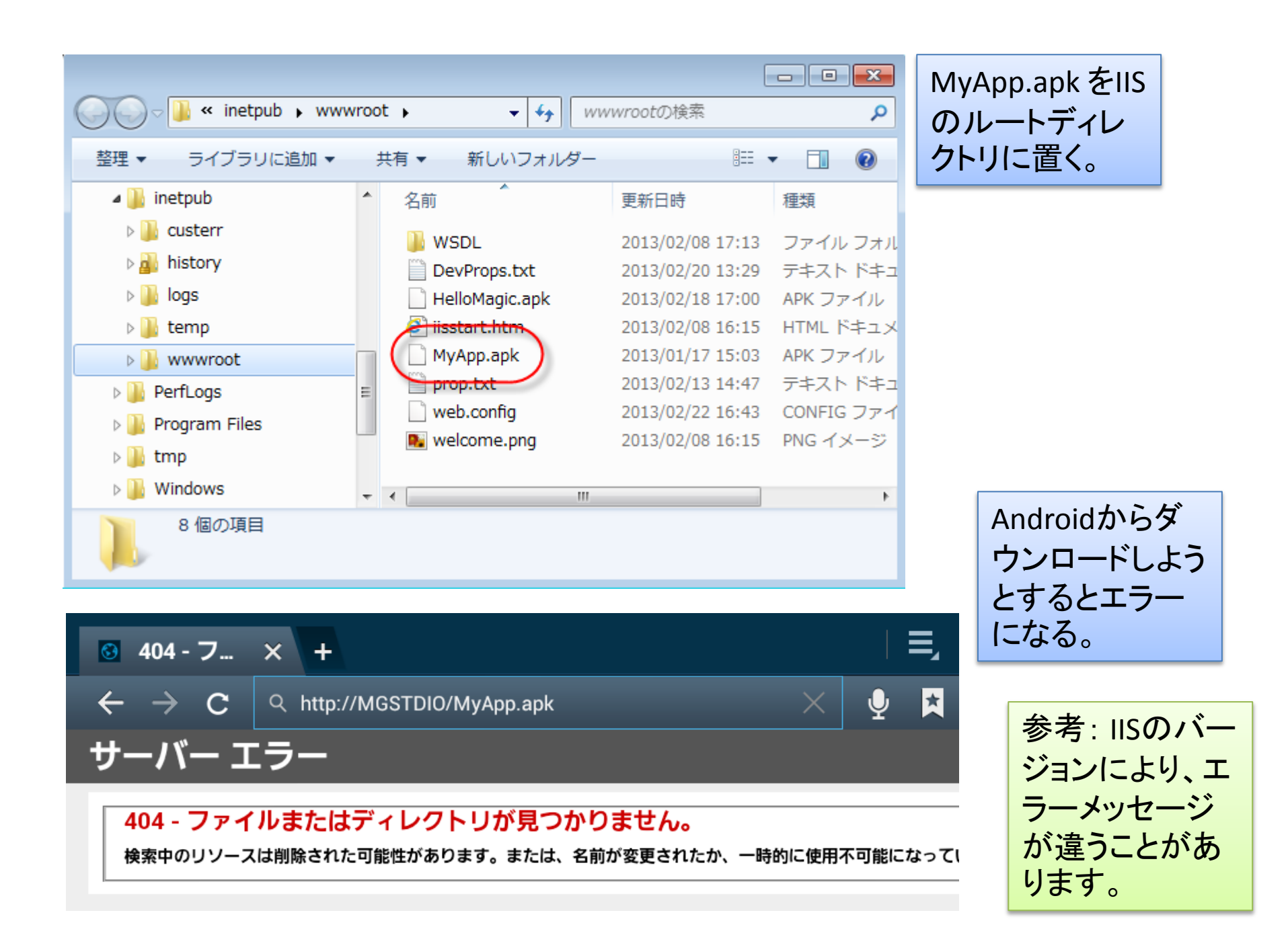

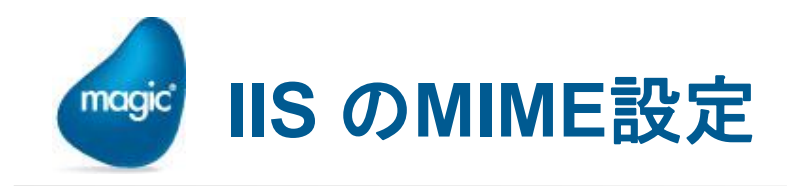

エラーを回避するには、以下のように、IISでMIME設定を行う必要 があります。

- ≗ 拡張子: .apk
- MIMEの種類: application/vnd.android.package-archive

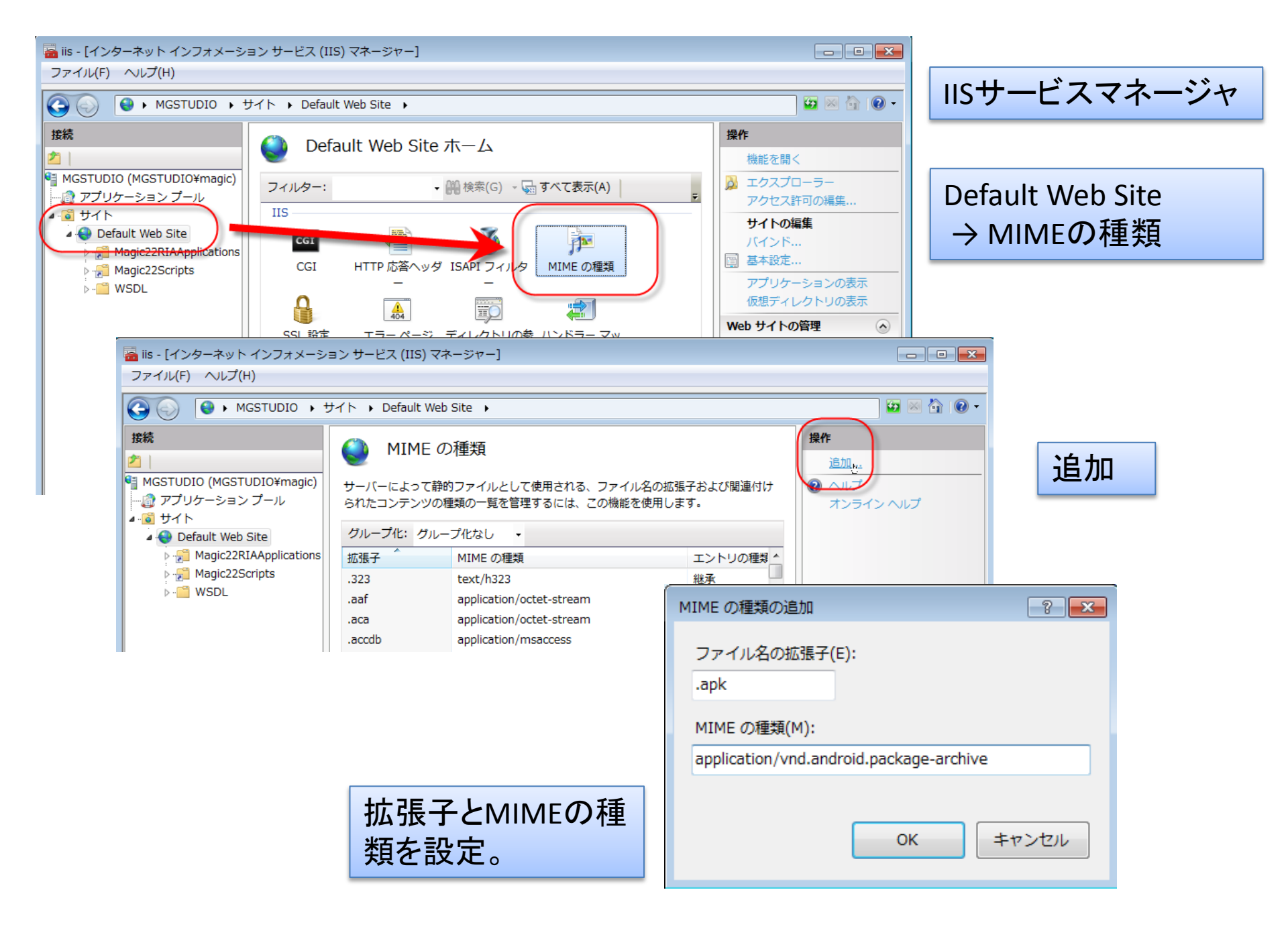

このようになれば、ダウンロードできるようにな ります。

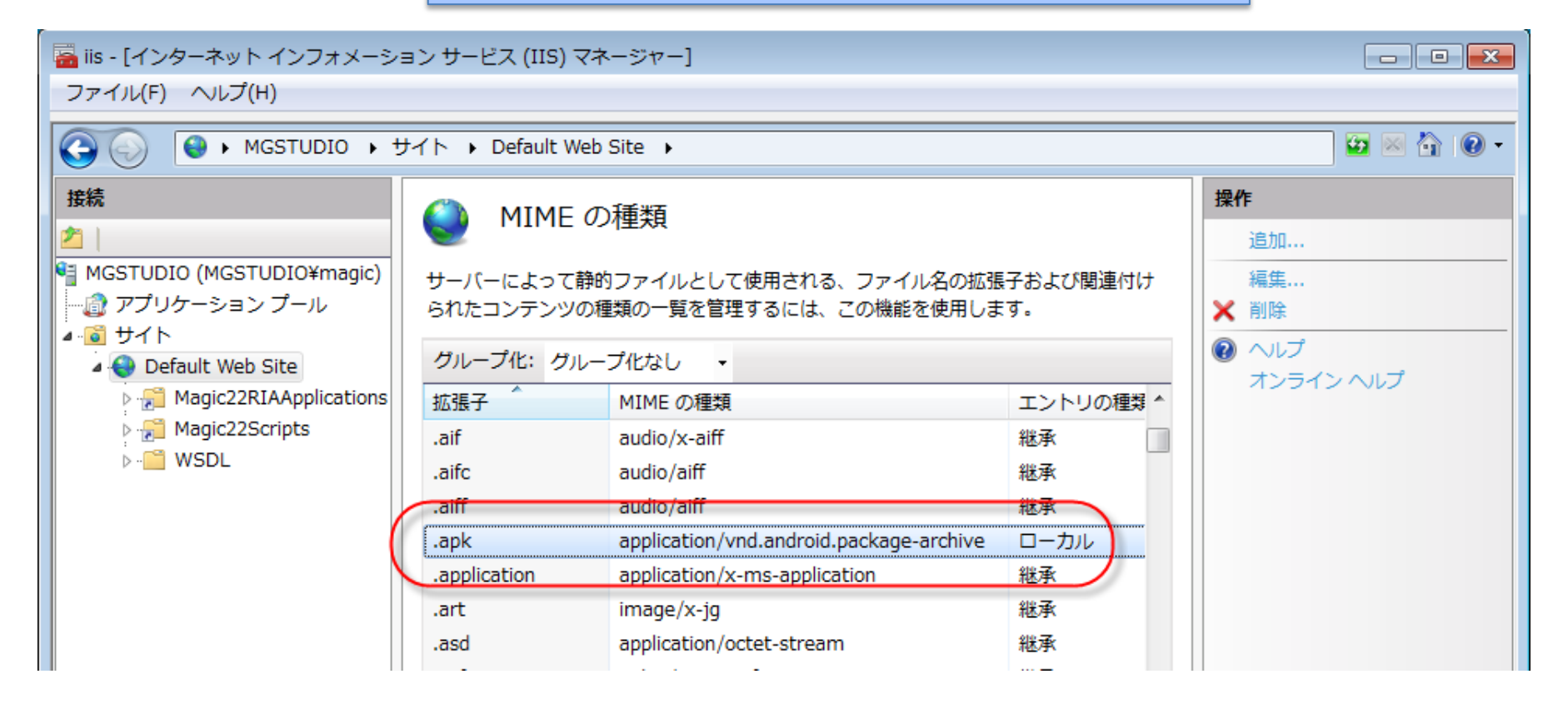

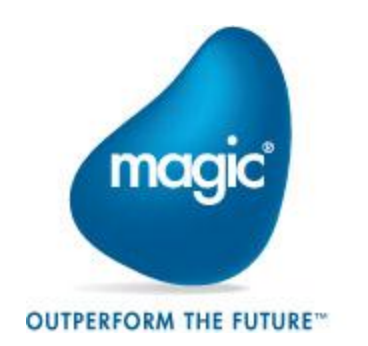

## THANK YOU!